## MGate 5109 with DNP3 RTU Application

Moxa Technical Support Team <u>support@moxa.com</u>

# Contents

| 1.   | System Topology2                   |
|------|------------------------------------|
| 2.   | Required Equipment and Components5 |
| 2.1. | Hardware Equipment                 |
| 2.2. | Software Equipment                 |
| 3.   | Schneider SCADAPack 334 E Setting7 |
| 3.1. | Port Setting                       |
| 3.2. | DNP3 Setting7                      |
| 3.3. | I/O Setting10                      |
| 3.4. | Points Setting12                   |
| 3.5. | Point Browser                      |
| 3.6. | Write config18                     |
| 4.   | MGate 5109 Setting19               |
| 4.1. | Serial Settings19                  |
| 4.2. | Protocol Conversion                |
| 4.3. | DNP3 Settings19                    |
| 4.4. | Modbus TCP Setting22               |
| 5.   | Modbus Poll Setting22              |
| 5.1. | Read BI Status Definition23        |
| 5.2. | Read BO Status Definition25        |
| 5.3. | Read Counter Status Definition26   |

Copyright  $\ensuremath{\mathbb{C}}$  2017 Moxa Inc.

Released on July 20, 2017

### About Moxa

Moxa is a leading manufacturer of industrial networking, computing, and automation solutions. With over 25 years of industry experience, Moxa has connected more than 30 million devices worldwide and has a distribution and service network that reaches customers in more than 70 countries. Moxa delivers lasting business value by empowering industry with reliable networks and sincere service for automation systems. Information about Moxa's solutions is available at <a href="https://www.moxa.com">www.moxa.com</a>. You may also contact Moxa by email at <a href="https://www.moxa.com">info@moxa.com</a>.

### How to Contact Moxa

Tel: +886-2-8919-1230 Fax: +886-2-8919-1231

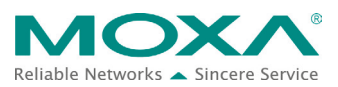

| 5.4. | Read AI Status Definition                | 28 |
|------|------------------------------------------|----|
| 5.5. | Read AO Definition                       | 29 |
| 6. C | Communication Test                       |    |
| 6.1. | 5607 I/O Demonstrator board Introduction |    |
| 6.2. | MGate Protocol Diagnose Introduction     |    |
| 6.3. | DNP3 Connection Status                   |    |
| 6.4. | BI Test                                  |    |
| 6.5. | AI Test                                  | 35 |
| 6.6. | BO Test                                  | 37 |
| 6.7. | AO Test                                  |    |
| 7. 0 | Set Flag and Timestamp Test              | 40 |

## **1. System Topology**

This application note demonstrates how to use the **MGate 5109** to communicate with **DNP3 RTU**. **Schneider SCADAPack 334 E** is used as a DNP3 Serial Outstation. Its Port 1 connects to the MGate 5109 Serial Port. On the other side, a **Modbus Poll** tool acts as a Modbus TCP Client to get or remote control the DNP3 data object. The MGate 5109's protocol conversion is **Modbus TCP Server <-> DNP3 Serial Master**.

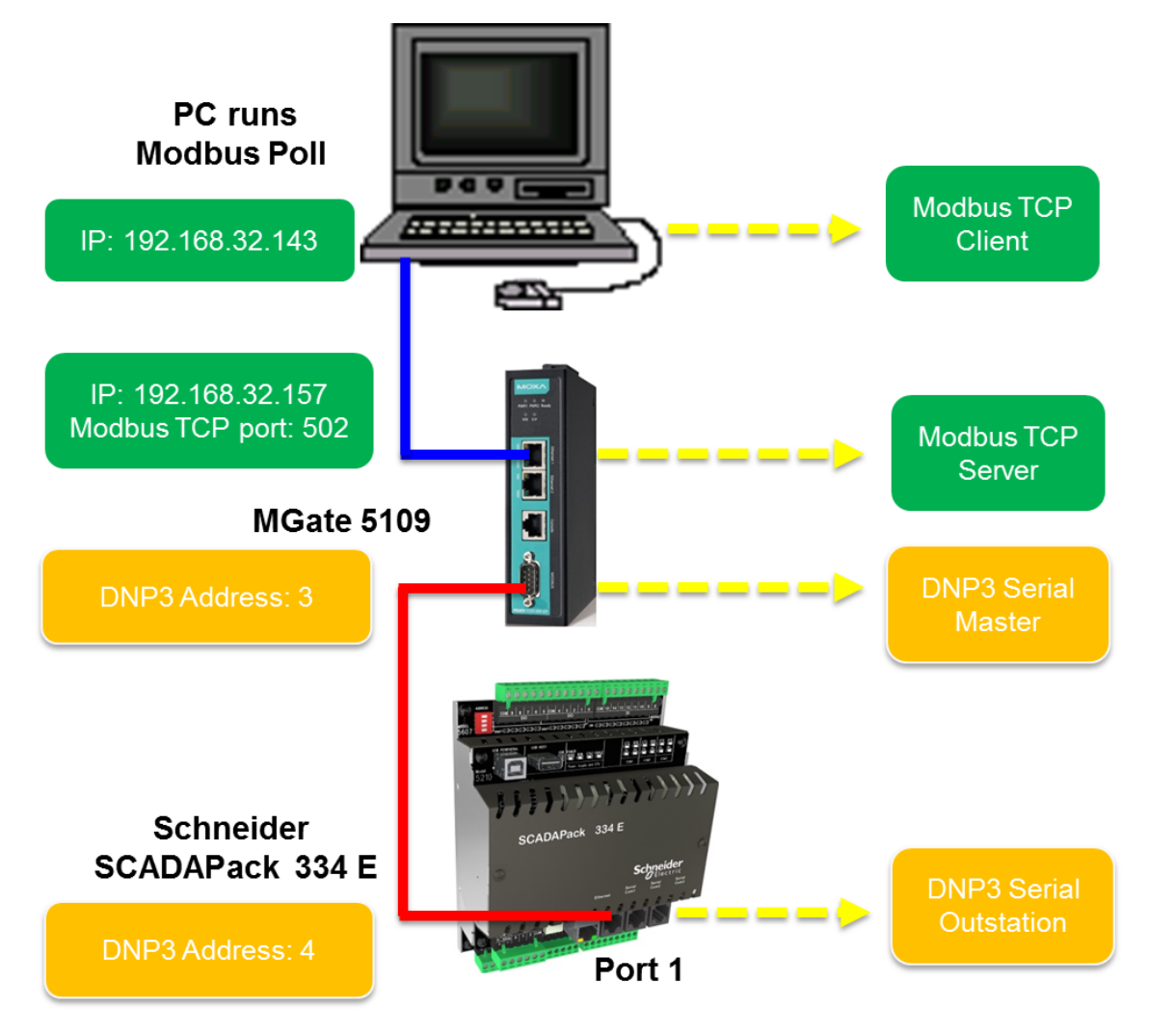

MGate 5109 works as an agent to convert Modbus to DNP3, and vice versa. In agent mode, the MGate 5109 uses an internal memory to exchange data between Modbus and DNP3.

The MGate's internal memory is divided into two parts: one for input and the other for output, as shown in the figure below:

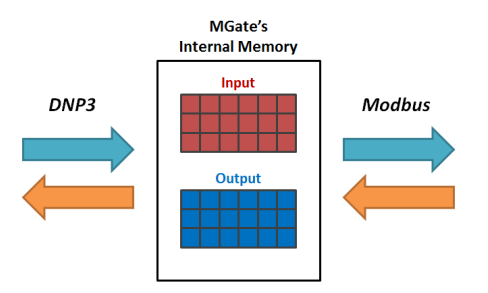

In order to simplify the configuration for internal memory mapping, the MGate 5109 shows the corresponding protocol address for both Modbus and DNP3 protocols, which you could find in the I/O Data Mapping. Let's take DNP3 Binary Output as an example. Because DNP3 Binary Output can be read and written, you can find the following information, such as write Modbus coil 01 standards for BO[0] in the I/O Data Mapping page.Read **Modbus Coil 1x8193** means read the value of DNP3 BO[0]. The detail of the configuration will be explained in this technical note.

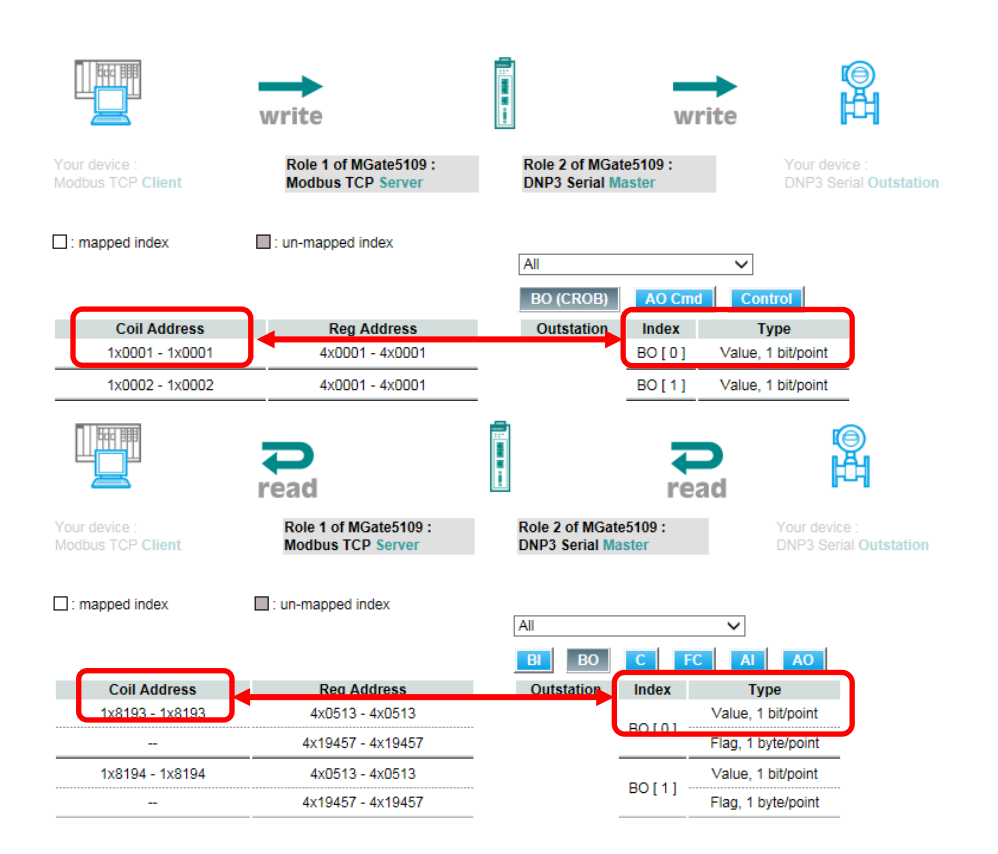

Copyright  $\ensuremath{\mathbb{C}}$  2017 Moxa Inc.

|   | Equipment         | Check items                                                |  |  |  |
|---|-------------------|------------------------------------------------------------|--|--|--|
| 1 | DNP3 Outstation   | Hardware connections.<br>DNP3 outstation configurations.   |  |  |  |
|   |                   | DNP3 master address setting.                               |  |  |  |
|   |                   | DNP3 oustation objects configuration: BI/BO/AI/AO/Counter. |  |  |  |
| 2 | MGate 5109        | Hardware connections.                                      |  |  |  |
|   |                   | MGate basic settings.                                      |  |  |  |
|   |                   | ONP3 master address setting, same as step 1.               |  |  |  |
|   |                   | DNP3 outstation list, object points.                       |  |  |  |
|   |                   | Modbus TCP server settings .                               |  |  |  |
| 3 | Modbus TCP Client | Modbus register address and DNP3 objects mapping table .   |  |  |  |

Here is a brief checklist to help you review the steps needed for a successful conversion.

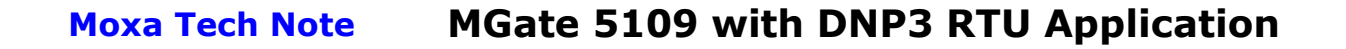

## 2. Required Equipment and Components

### 2.1. Hardware Equipment

Schneider SCADAPack 334 E:

### A. Hardware Overview

The figure below illustrates Schneider's SCADAPack 334 E outlook:

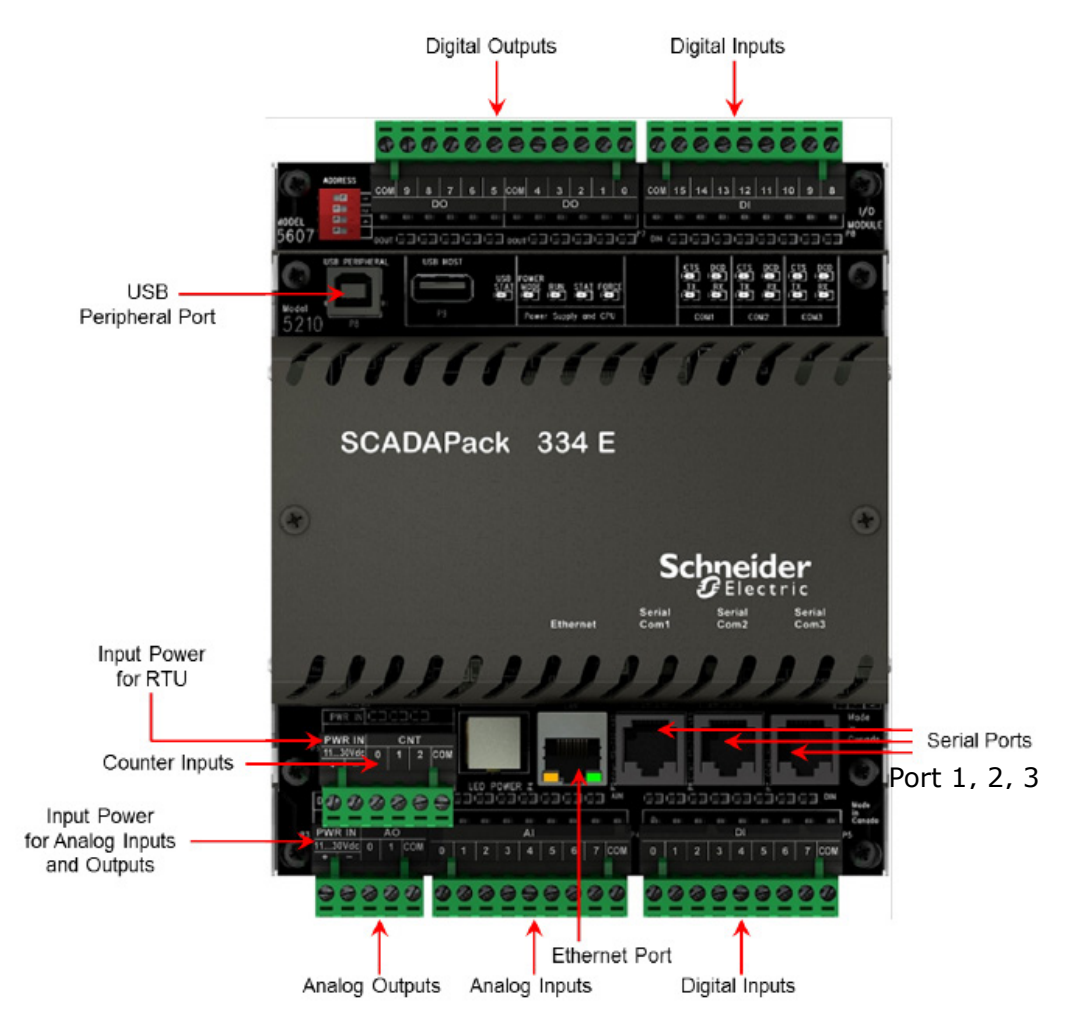

### **B. Inputs and Outputs**

The SCADAPack 334 E hardware includes a **5210 controller board** with an integrated **5607 I/O module**. The I/O type is detailed in the following tables:

• **5607 I/O module** has the following inputs and outputs:

| Input / Output Type | Description                                            |
|---------------------|--------------------------------------------------------|
| Digital inputs      | 16 digital inputs                                      |
| Digital outputs     | 10 dry contacts, digital (mechanical relay)<br>outputs |
| Analog inputs       | 8 analog inputs                                        |
| Analog outputs      | 2 analog outputs                                       |

• **5210 controller board** has the following inputs and outputs:

| Input / Output Type | Description      |
|---------------------|------------------|
| Counter Inputs      | 3 counter inputs |

### 2.2. Software Equipment

### A. SCADAPack E Configurator:

A Windows-based software configuration tool published by **Schneider Electric**.

- 1) **Rev.:** 8.12.2
- 2) Using SCADAPack E Configurator, you can:
  - Create, modify, and delete points in the points database for the SCADAPack E
  - Download or upload files.
  - Read the current values for points
  - Configure port settings
  - Configure the DNP3 settings
  - Modify the DNP3 routing table
  - Configure features such as Data Concentrator or Modbus

### B. Modbus Poll:

**Modbus Poll** is the very popular Modbus master simulator to test and debug your slave devices. It supports Modbus RTU/ASCII and Modbus TCP/IP.

Download Website: http://www.modbustools.com/download.html

## 3. Schneider SCADAPack 334 E Setting

Use the **SCADAPack E Configurator** to complete the following settings:

### 3.1. Port Setting

In Ports → Ports 0-3:

- Set RTU DNP Address as 4
- Set Port 1 Function as DNP3.
- Set Serial parameter as **RS-485 2W, Baud 115200, 8-bit No Parity**.

| ⊟  SCADAPack 334E | Ports & Modes   |                          |                   |                   |
|-------------------|-----------------|--------------------------|-------------------|-------------------|
| Ports             | RTU DNP Address |                          |                   |                   |
| Ports 0-3         | 4               |                          |                   |                   |
| Hayes Modem       |                 |                          | -                 |                   |
| GPRS              | Port 0 Function | Port 1 Function          | Port 2 Function   | Port 3 Function   |
| L 1xRTT           | DNP3            | <ul> <li>DNP3</li> </ul> | IEC101 Slave 🔻    | Modbus Slave 🔻    |
| Points            | Port 0 Mode     | Port 1 Mode              | Port 2 Mode       | Port 2 Mode       |
| 🔬 – 🧰 DNP3        |                 |                          | T OIC 2 MODE      |                   |
| i TCP/IP          | USB             | ▼ RS485 2w ▼             | RS485 2w 👻        | RS232 (RTS On)    |
| 🕢 🧰 General       |                 | Port 1 Baud              | Port 2 Baud       | Port 3 Baud       |
| ia 🔁 I∕O          |                 | 115000                   | 115000 -          | 115200            |
| 👜 💼 Master        |                 | 115200                   | 115200 +          | 115200            |
| 🖃 💼 Slave         |                 | Port 1 Data Mode         | Port 2 Data Mode  | Port 3 Data Mode  |
| 🛓 💼 Logic         |                 | 8-bit No Parity 👻        | 8-bit No Parity 👻 | 8-bit No Parity 👻 |
|                   |                 |                          |                   |                   |

### 3.2. DNP3 Setting

### A. DNP3 Comms

In DNP3 > DNP3 Comms:

Set DNP Master Port as Port 1 and DNP3 Master Address as 3.

| 🖃 🛛 🚺 SCADAPack 334E                             |                                               |                      |             |
|--------------------------------------------------|-----------------------------------------------|----------------------|-------------|
| Ports                                            | RTU DNP Address 4                             | DNP Master Port      | Port 1      |
| Hayes Modem                                      | DNP Master Address 3                          | Maximum Frame Size   | 249 (bytes) |
| LxRT<br>Points<br>Analog Points<br>Binary Points | Channel Setup<br>Receive Timeout<br>(Seconds) | Yort 1 Port 2        | Port 3<br>5 |
|                                                  | Data Link Layer Setup<br>Port 0 P             | fort 1 Port 2        | Port 3      |
| DNP3                                             | DL Confirm Mode Never 🔹 Some                  | etimes 🔻 Sometimes 💌 | Sometimes 💌 |
| UNP3 Events<br>UNP3 Masters<br>UNP3 Masters      | DL Retries 2 2                                | 2                    | 2           |

### **B. DNP3 Events**

In **DNP3 → DNP3 Events**:

Enable **Unsolicited Allowed** to allow Classes of Events to be reported by RTU. The DNP Master, however, can selectively enable and disable RTU Unsolicited Messages. In this demonstration, we set **Unsolicited Allowed** as **Enabled**.

Shorten **Event Notification Delay**, **Min. Unsol Event Tx Delay** and **Quiet Time Delay** to 1 second. This will shorten the event transmit interval, but it may increase data traffic.

The MGate 5109 supports **DNP3 Level 2**. **Object Event** only supports **Binary Input Event**, **Analog Input Event** and **Counter Input Event**. **Counter Input Event** and **Analog Input Event** are not supported with timestamp object. So they are changed to **No Time (32-bit)**. They will respond to **Class Event Polling** or send **Unsolicited Message** without a timestamp.

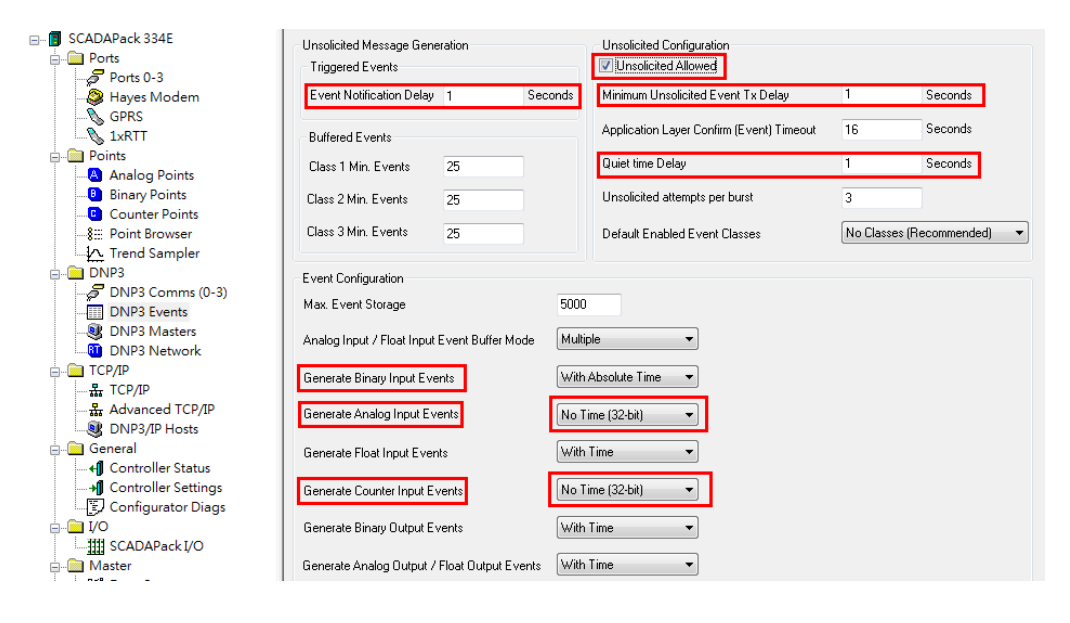

### C. DNP3 Masters

In **DNP3 → DNP3 Master**:

- Set DNP Master 1 Address as 3.
- Enable Unsolicited Allowed.
- Select Port 1 as DNP Master 1 Port.

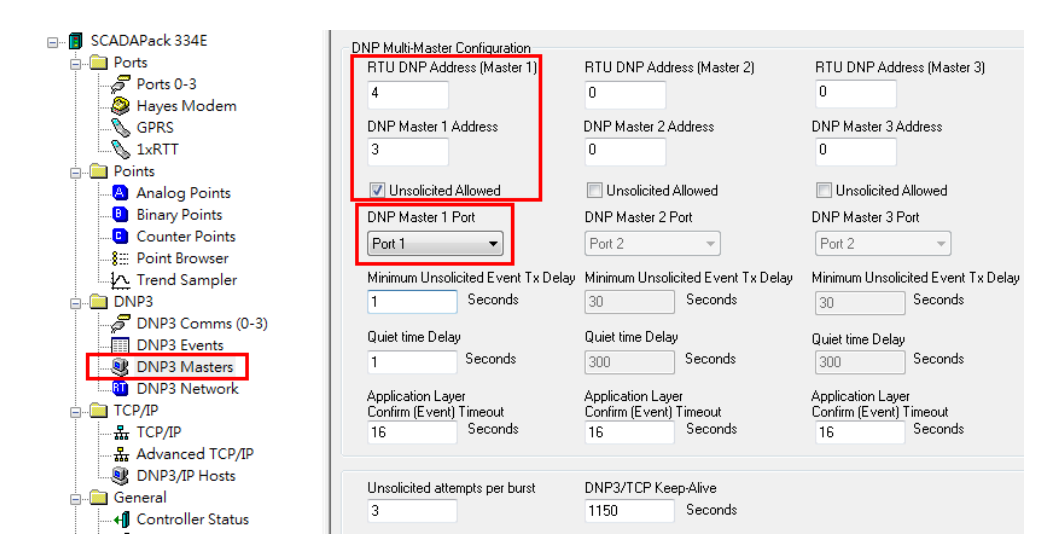

### 3.3. I/O Setting

In I/O → SCADAPack I/O:

Click the Add I/O Module button and then select Module Type as 5607....

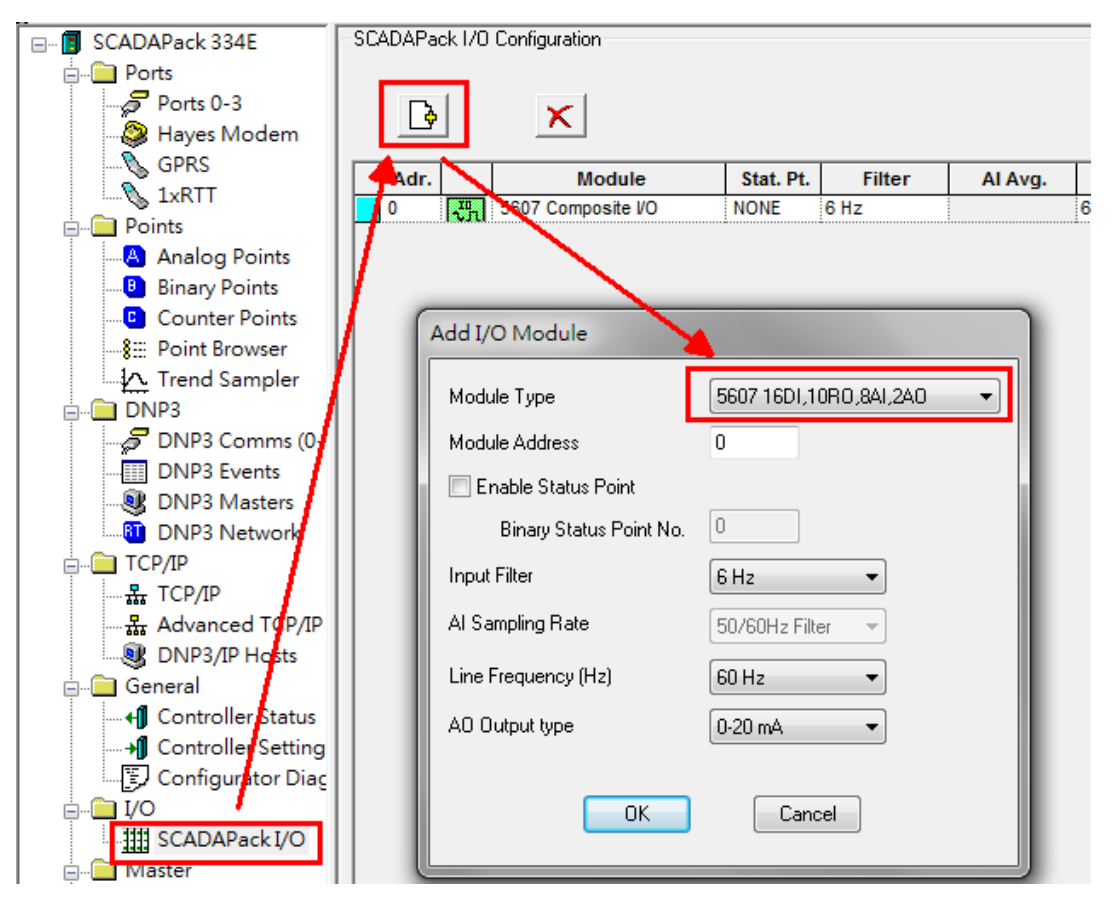

Page 10 of 44

Then modify these IO's properties as follows:

 Double-click to configure Chan. DIO-15 as Binary In and Point Num. as 0-15.

| Chan. | Point Num. | Input Type |
|-------|------------|------------|
|       | Binary In  |            |
| D10   | 0          |            |
| DI1   | 1          |            |
| D12   | 2          |            |
| DI3   | 3          |            |
| DI4   | 4          |            |
| DI5   | 5          |            |
| D16   | 6          |            |
| DI7   | 7          |            |
| DI8   | 8          |            |
| D19   | 9          |            |
| DI10  | 10         |            |
| DI11  | 11         |            |
| DI12  | 12         |            |
| DI13  | 13         |            |
| DI14  | 14         |            |
| DI15  | 15         |            |

 Double-click to configure Chan. DO0-9 as Binary Out and Point Num. as 0-9.

|     | Binary Out |
|-----|------------|
| DO0 | 0          |
| D01 | 1          |
| D02 | 2          |
| D03 | 3          |
| D04 | 4          |
| D05 | 5          |
| D06 | 6          |
| D07 | 7          |
| D08 | 8          |
| D09 | 9          |

 Double-click to configure Chan. AIO-7 as Analog In and Point Num. as 0-7. Input Type as 0 to 10V.

|     | Analog In |            |
|-----|-----------|------------|
| AI0 | 0         | 0 to 10V 🚽 |
| Al1 | 1         | 0 to 10V   |
| Al2 | 2         | 0 to 10V   |
| Al3 | 3         | 0 to 10V   |
| Al4 | 4         | 0 to 10V   |
| AI5 | 5         | 0 to 10V   |
| AI6 | 6         | 0 to 10V   |
| AI7 | 7         | 0 to 10V   |

Copyright  $\ensuremath{\textcircled{C}}$  2017 Moxa Inc.

Page 11 of 44

• Double-click to config Chan. AOO-1 as Analog Out and Point Num. as 0-1.

|     | Analog Out |
|-----|------------|
| A00 | 0          |
| A01 | 1          |

Add **5210 Counter Input module**, then configure **Counter In Point Num. 0-2** on **Chan. C0-2**.

| Γ | Ad | r. |     | Module            | Stat. Pt. | Filter | Al Avg. | Line Freq. | AI Rate | Out. Type | Chan | Туре | Point Num. | Γ |
|---|----|----|-----|-------------------|-----------|--------|---------|------------|---------|-----------|------|------|------------|---|
|   | 0  |    | ហាហ | 5210 Counter In   | NONE      |        |         |            |         |           |      |      | Counter In | Γ |
| Г | 0  |    | 20  | 5607 Composite VO | NONE      | 6 Hz   |         | 60 Hz      |         | 0-20 mA   | C0   | ານນ  | 0          |   |
| Г |    |    |     |                   |           |        |         | C1         | ហហ      | 1         |      |      |            |   |
|   |    |    |     |                   |           |        |         |            |         |           | C2   | ហហ   | 2          |   |
|   |    |    |     |                   |           |        |         |            |         |           |      |      |            | r |

### **3.4.** Points Settings

After adding **5607 and 5210 I/O Module**, **Local Points** in **Analog Points**, **Binary Points** and **Counter Points** will be added automatically.

These data points' default class is set as LOCAL. But LOCAL is not reported to the DNP3 Master. So these points needs to be changed to **Class 0-3**. Class 0 is **static data**; classes 1-3 are **event class**. Class 1 is nominally the highest priority, and class 3 is nominally the lowest.

In this demonstration, we set all of data points as **Class 1**.

| SCADAPack 334E  Ports  Scalar Ports  Scalar Ports  Haves Modem | Analog Points   | Add <u>B</u> ange | Rem                | ove            |      |                                    |                                            |
|----------------------------------------------------------------|-----------------|-------------------|--------------------|----------------|------|------------------------------------|--------------------------------------------|
| GPRS                                                           | Point<br>Number | Туре              | Modbus<br>Register | Master 1 Class | Anal | log Input #0 - AIO                 | Chevronice                                 |
| Points                                                         | 0               | Input             |                    | Class 1        |      | Point Number                       | Point Type                                 |
| Analog Points                                                  | 1               | Input             |                    | Class 1        |      | 0                                  | Input                                      |
| Analog Points                                                  | 2               | Input             |                    | Class 1        |      | 0                                  | пра                                        |
| Binary Points                                                  | 3               | Input             |                    | Class 1        |      | DNP3 Static Object Type            | Profile ID                                 |
| Counter Points                                                 | 4               | Input             |                    | Class 1        |      |                                    | 0                                          |
|                                                                | 5               | Input             |                    | Class 1        | _    | g3UV1 32bit Analog In 🛛 🔻          | 0                                          |
| Trend Sampler                                                  | 6               | Input             |                    | Class 1        |      | DNP3 Point Data Class Master       | 1 DNP3 Point Data Class Master 2           |
| I DNP3                                                         | 7               | Input             |                    | Class 1        |      |                                    | -                                          |
|                                                                | 0               | Output            |                    | Class 1        |      |                                    | Lucai +                                    |
|                                                                | 1               | Output            | ¢                  | Class 1        |      | L                                  |                                            |
|                                                                |                 |                   |                    |                | Pe   | oint Attributes (General) Point At | tributes (Engineering)   IEC 60870-5 Slave |

We illustrate each data object type as follows:

• Analog Input

The MGate 5109 supports Variation 1-4. In this demonstration, we select **g30v1 32bit Analog In**. It will respond to **Static Poll** (Class 0) with **Object Status and Flag**.

| Point<br>Number       Type       Modbus<br>Register       Master 1 Class       Analog Input #0 - AI0         0       Input       Class 1       Point Number         1       Input       Class 1       0         2       Input       Class 1       0         3       Input       Class 1       0         4       Input       Class 1       0         5       Input       Class 1       0         6       Input       Class 1       g30v1 32bit Analog In         7       Input       Class 1       g30v1 32bit Analog In         0       Output       Class 1       0 | Analog Points   | Add <u>R</u> ange    | Remove         |                                               |   |
|----------------------------------------------------------------------------------------------------|-----------------|----------------------|----------------|-----------------------------------------------|---|
| 0       Input       Class 1       Point Number         1       Input       Class 1       0         2       Input       Class 1       0         3       Input       Class 1       0         4       Input       Class 1       0         5       Input       Class 1       0         6       Input       Class 1       0         7       Input       Class 1       0         0       Output       Class 1       0                                                                                                    | Point<br>Number | Type Modbu<br>Regist | Master 1 Class | Analog Input #0 - AIO                         |   |
| 1     Input     Class 1       2     Input     Class 1       3     Input     Class 1       4     Input     Class 1       5     Input     Class 1       6     Input     Class 1       7     Input     Class 1       0     Output     Class 1                                                                                                    | 0               | Input                | Class 1        | Point Number                                  | P |
| 2     Input     Class 1       3     Input     Class 1       4     Input     Class 1       5     Input     Class 1       6     Input     Class 1       7     Input     Class 1       9     0     Output                                                                                                    | 1               | Input                | Class 1        |                                               |   |
| 3     Input     Class 1       4     Input     Class 1       5     Input     Class 1       6     Input     Class 1       7     Input     Class 1       0     Output     Class 1                                                                                                    | 2               | Input                | Class 1        | U                                             | 1 |
| 4     Input     Class 1       5     Input     Class 1       6     Input     Class 1       7     Input     Class 1       0     Output     Class 1                                                                                                    | 3               | Input                | Class 1        | DNP3 Static Object Tupe                       |   |
| 5     Input     Class 1       6     Input     Class 1       7     Input     Class 1       0     Output     Class 1       930v1 32bit Analog In<br>g30v2 16bit Analog In<br>g30v3 32b Al NoFlags<br>g30v4 16b Al NoFlags                                                                                                    | 4               | Input                | Class 1        |                                               |   |
| 6         Input         Class 1         g30v1 32bit Analog In<br>g30v2 16bit Analog In<br>g30v3 32b Al NoFlags<br>g30v3 32b Al NoFlags<br>g30v4 16b Al NoFlags           0         Output         Class 1         g30v4 16b Al NoFlags                                                                                                    | 5               | Input                | Class 1        | g3Uv1 32bit Analog In 👻                       |   |
| 7         Input         Class 1         g30v2 16bit Analog in<br>g30v3 32b Al NoFlags<br>g30v4 16b Al NoFlags           0         Output         Class 1         g30v4 16b Al NoFlags                                                                                                    | 6               | Input                | Class 1        | g30v1 32bit Analog In                         | 1 |
| 0 Output Class 1 g30v3 52D Al NoFlags                                                                                                    | 7               | Input                | Class 1        | g3Uv2 16bit Analog In<br>g20u2 22b Al NoElago | - |
|                                                                                                    | 0               | Output               | Class 1        | g30v3 320 Al NoFlags                          |   |
| 1 Output Class 1 g3Uv5 Eng Float Al                                                                                                    | 1               | Output               | Class 1        | g3UV5 Eng Float Al                            |   |

Enable **Unsolicited**. Set **Event Deviation Type** as **Percentage of Span** and **Event Deviation** as **10%**. It is used to detect changes in an analog point's current value. A significant change exceeding the deviation % specified in this attribute causes a DNP3 event to be generated.

| Value Deviation        |  |  |  |  |  |
|------------------------|--|--|--|--|--|
| Event Deviation Type   |  |  |  |  |  |
| Percentage of Span 🛛 👻 |  |  |  |  |  |
| Event Deviation        |  |  |  |  |  |
| 10 %                   |  |  |  |  |  |
|                        |  |  |  |  |  |
| 🔽 Unsolicited          |  |  |  |  |  |
|                        |  |  |  |  |  |

Copyright  $\ensuremath{\mathbb{C}}$  2017 Moxa Inc.

### Analog Output

The MGate 5109 supports Variation 2. In this demonstation, we select **g40v2 16bit Analog Out**. It will respond to **Static poll** (Class 0) with **Object Status and Flag**.

| Analog Points |                   |          |        |                                                                        |   |                      |
|---------------|-------------------|----------|--------|------------------------------------------------------------------------|---|----------------------|
| Add Point     | Add <u>R</u> ange | Remov    | e      |                                                                        | _ | _                    |
| Point         | Туре              | Modbus   | Analog | Output #0 - AO0                                                        | - | _                    |
| 0             | Input             | Register |        | Point Number<br>0                                                      |   | Point Type<br>Output |
| 2             | Input<br>Input    |          |        | )<br>NP3 Static Object Type                                            |   |                      |
| 3             | Input<br>Input    |          |        | g40v2 16bit Analog Out                                                 | • |                      |
| 5<br>6        | Input<br>Input    |          |        | g40v2 16bit Analog Out<br>g40v2 16bit Analog Out<br>g40v3 Eng Eloat AU |   | DNP3                 |
| 7<br>0        | Input<br>Output   |          | 6      |                                                                        | _ | Local                |
| 1             | Output            |          |        |                                                                        |   |                      |

### • Binary Input

The MGate 5109 supports Variation 1, 2. In this demonstration, we select **g1v2 Binary In Flags**. It will respond to **Static Poll** (Class 0) with **Object Status and Flag**.

Enable **Unsolicited** to support sending unsolicited messages.

| Bir | nary Points       |                   |                                                           |
|-----|-------------------|-------------------|-----------------------------------------------------------|
|     | <u>A</u> dd Point | Add <u>R</u> ange | Remove                                                    |
| Г   | Point<br>Number   | Туре              | Binary Input #0 - BIO                                     |
|     | 0                 | Input             | Point <u>N</u> umber Point Type                           |
| [   | 1                 | Input             | 0 Input                                                   |
|     | 2                 | Input             |                                                           |
|     | 3                 | Input             | DNP3 Static Object Type Profile ID                        |
|     | 4                 | Input             | 0                                                         |
|     | 5                 | Input             | d1v1 Binary Input                                         |
|     | 6                 | Input             | 1 1 1 1 1 1 1 1 1 1 1 1 1 1 1 1 1 1 1                     |
|     | 7                 | Input             |                                                           |
|     | 8                 | Input             |                                                           |
|     | 9                 | Input             |                                                           |
|     | 10                | Input             | Point Attributes (General) IEC 60870-5 Slave Modbus Slave |
|     | 11                | Input             |                                                           |
|     | 12                | Input             | Point State Event Attributes                              |
|     | 13                | Input             | OFF Current State 0 Time                                  |
|     | 14                | Input             | Ålarm Clear                                               |
|     | 15                | Input             | NO V Invert State 0 Time Deadband                         |
|     | 0                 | Output            | Twin Close                                                |
|     | 1                 | Output            | Pertner Paint Number                                      |
|     | 2                 | Output            |                                                           |

### • Binary Output

The MGate 5109 supports Variation 2. In this demonstration, we select **g10v2 Binary Output**. It will respond to **Static poll** (Class 0) with **Object Status and Flag**. The MGate 5109 doesn't support **Binary Output Event**, so leave **Unsolicited** as unchecked.

| Binary Output #0 - BO0                           |                                                  |
|--------------------------------------------------|--------------------------------------------------|
| Point Number<br>0                                | Point Type<br>Output                             |
| DNP3 Static Object Type<br>g10v2 Binary Output 👻 | Profile ID<br>0                                  |
| DNP3 Point Data Class Maste                      | er 1 DNP3 Point Data Class Master 2 DNP<br>Local |
| Point Attributes (General)                       | tate ate                                         |
| Trip/Close<br>Partner Point Number<br>65535      | Unsolicited                                      |

### • Counter Points

The MGate 5109 supports Variation 1, 2. In this demonstration, we select **g20v1 32bit Counter**. It will respond to **Static poll** (Class 0) with **Object Status and Flag**.

The **Counter Change Deviation** attribute is used to detect changes in a counter value. A counter value change exceeding the deviation specified in this attribute causes a DNP3 event to be generated. Set it as **1**.

| Counter Points                                                    |                                                                                                    |                                                                                                    |
|-------------------------------------------------------------------|----------------------------------------------------------------------------------------------------|----------------------------------------------------------------------------------------------------|
| Add Point Add                                                     | Counter #0 - CO0                                                                                                    |                                                                                                    |
| Point     T       0     Input       1     Input       2     Input | Point Number       Point T         0       Count         DNP3 Static Object Type       g20v1 32bit Counter ▼         g20v1 32bit Counter ▼       DNP3 Point Data Class Master 1       D         Class 1       ▼       L         Point Attributes (General)       IEC 600 | ype<br>er Input<br>Profile <u>I</u> D<br>0<br>NP3 Point Data Class Master <u>2</u> DNP<br>.ocal<br>870-5 Slave Modbus Slave      |
|                                                                   | Counter <u>Value</u><br>Current Integer Value<br>O<br>Initialise On Statup<br>NO<br>Remote Control Interlock<br>Binary Point                                                                                                    | Vent <u>A</u> ttributes<br>Counter Exceeded Point Number<br>0<br>Counter High<br>0 VInsolicited<br>Counter Change Deviation<br>1 |

Copyright © 2017 Moxa Inc.

Page 17 of 44

### 3.5. Point Browser

The **Point Browser** allows the values of individual points to be directly read from (Static status) and written to arbitrary points (output points) in the SCADAPack E Smart RTU.

### In **Points → Point Browser**:

Add **BIO-BI3, BOO, AIO-2, AOO, COO** to monitor. Enable **Perform Automatic Read** to every **1** second.

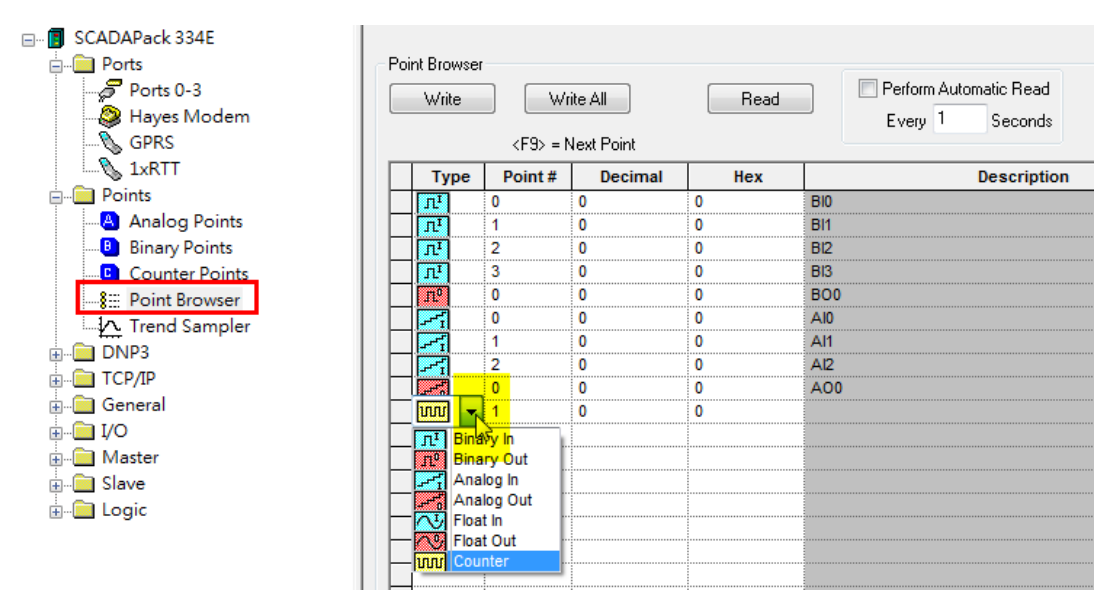

### 3.6. Write config

Use a USB cable to connect to the **Schneider SCADAPack 334 E USB Port**. Select the communicate interface as **USB**.

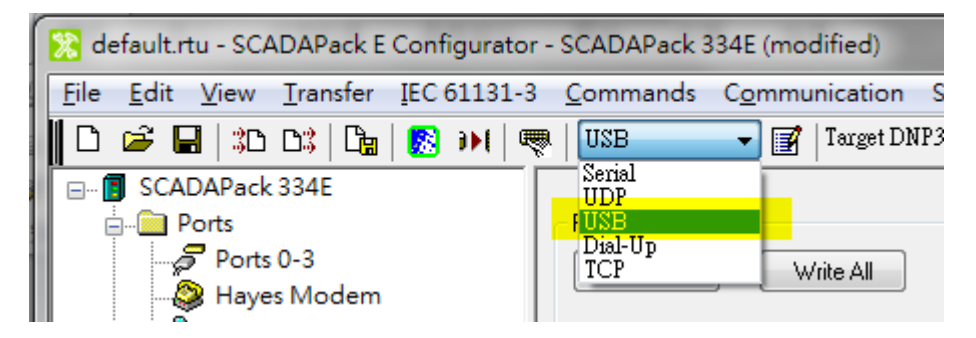

On completion of all the settings, click the **Write RTU Configuration** button to download configuration to the **Schneider SCADAPack 334 E**.

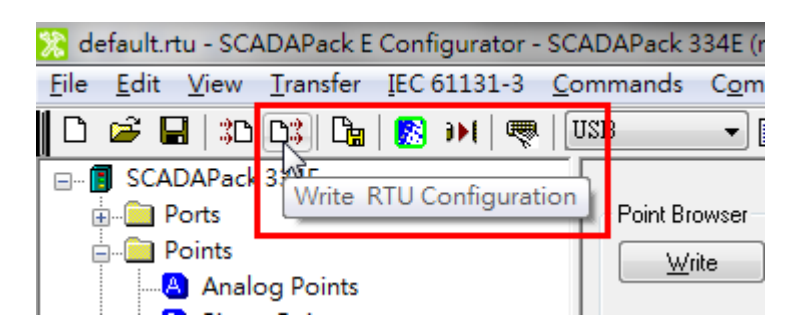

## 4. MGate 5109 Setting

Log in to the MGate 5109's web console, and complete the following settings.

### 4.1. Serial Settings

Set as below:

**Serial Settings** 

| Port | Baud rate | Parity | Data bit | Stop bit | Flow control | FIFO     | Interface       |
|------|-----------|--------|----------|----------|--------------|----------|-----------------|
| 1    | 115200 🗸  | None 🗸 | 8 🗸      | 1 🗸      | None V       | Enable V | RS-485 2-wire 🗸 |

### 4.2. Protocol Conversion

Set as below:

• Protocol Conversion

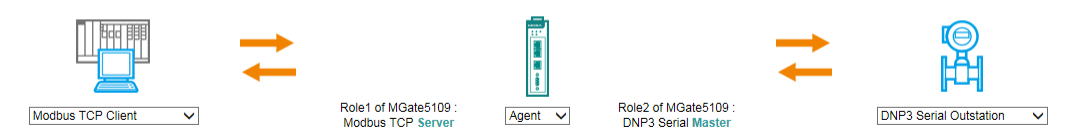

### 4.3. DNP3 Settings

Under DNP3 Serial Master Settings, set DNP3 master address as 3.

| Master Settings     |   |             |
|---------------------|---|-------------|
| DNP3 master address | 3 | (0 - 65519) |

### In Outstation List, click Add to add DNP3 Outstation and set as below:

Outstation List

|       |               |                 | 0                         | Add 🔊 E                    | dit 🖺 Clon               | ie 🏛 Delete            | ‡ Move                     |
|-------|---------------|-----------------|---------------------------|----------------------------|--------------------------|------------------------|----------------------------|
| Index | Name          | DNP3<br>Address | Binary<br>Input<br>points | Binary<br>Output<br>points | Counter<br>points points | Analog<br>Input points | Analog<br>Output<br>points |
| 0     | SCADAPack334E | 4               | 0-15                      | 0-9                        | 0-2                      | 0-7                    | 0-1                        |

- Set **Unsolicited Message** as **Enable** to accept the outstation's unsolicited responses.
- Set **Polling all class 0 static points** as **At start up only** to poll the status of all data objects when the DNP3 Outstation is connected.
- Because **Unsolicited Message** and the outstation's Unsolicited are enabled, class 1-3 events are not polled.

| Basic Settings                    |                    |
|-----------------------------------|--------------------|
| Name                              | SCADAPack334E      |
| DNP3 data link address            | 4 (0 - 65519)      |
| Unsolicited Message               | Enable 🗸           |
| Polling all class 0 static points | At start up only 🗸 |
| Polling class 1 events            | None 🗸             |
| Polling class 2 events            | None 🗸             |
| Polling class 3 events            | None 🗸             |
|                                   |                    |

Configure **IO Objects** "**Points Index**" and add the object commands as follows:

| Object        | Points In | Points Index ( |                    |  |
|---------------|-----------|----------------|--------------------|--|
| Binary Input  | 0-15      |                |                    |  |
| Binary Output | 0-9       |                | Read Binary Output |  |
| Counter       | 0-2       |                | Read Counter       |  |
| Analog Input  | 0-7       |                | Read Analog Input  |  |
| Analog Output | 0-1       |                | Read Analog Output |  |

**DNP3 Level2** doesn't support **Binary Output** and **Analog Output** event, so these objects are polled as follows:

### **Read Binary Output:**

|               |                   |                  | 🔂 Add 🤞        | 🖻 Edit 🛛 💼 Clone      | 🖞 Delete |
|---------------|-------------------|------------------|----------------|-----------------------|----------|
| Function code | Group             | Variation        | Qualifier      | Polling interval (ms) |          |
| Read          | 10: Binary output | 0: Any Variation | 06: All points | 5000                  |          |

### **Read Analog Output:**

|               |                   |                  | 🗘 Add 👔        | 🖋 Edit 🛛 📋 Clone      | 🛍 Delete |
|---------------|-------------------|------------------|----------------|-----------------------|----------|
| Function code | Group             | Variation        | Qualifier      | Polling interval (ms) |          |
| Read          | 40: Analog Output | 0: Any Variation | 06: All points | 5000                  |          |

Because we set SCADAPack 334 E's Analog Input functions **Event Deviation Type** and **Event Deviation** as **Percentage of Span** and **10%**, respectively, it doesn't achieve trigger level and therefore does not send any unsolicited messages. Use polling to read the status of **Analog Input** as below:

|               |                  |                  | 🔂 Add          | 🖋 Edit 🛛 💼 Clone     | 🖞 Delete |
|---------------|------------------|------------------|----------------|----------------------|----------|
| Function code | Group            | Variation        | Qualifier      | Polling interval (ms | )        |
| Read          | 30: Analog input | 0: Any Variation | 06: All points | 5000                 |          |

Under **Binary Object** setting, we can set the **CROB** parameters by selecting **Function code** or **Control models**.

| Default C | ROB parameters        |                        |              |              |               |
|-----------|-----------------------|------------------------|--------------|--------------|---------------|
| Index     | Function code         | Control models         | Object count | On time (ms) | Off time (ms) |
| 0         | 3/4: Select-Operate 🗸 | Latch on-off model 🗸   |              |              |               |
| 1         | 3/4: Select-Operate 🗸 | Close-trip model 🗸     | 3            | 5000         | 5000          |
| 2         | 3/4: Select-Operate 🗸 | Activation model       | 3            | 5000         | 5000          |
| 3         | 3/4: Select-Operate 🗸 | Latch on-off model 🗸 🗸 |              |              |               |
| 4         | 3/4: Select-Operate 🗸 | Latch on-off model     |              |              |               |
| 5         | 3/4: Select-Operate 🗸 | Latch on-off model     |              |              |               |
| 6         | 3/4: Select-Operate 🗸 | Latch on-off model 🗸   |              |              |               |
| 7         | 3/4: Select-Operate 🗸 | Latch on-off model     |              |              |               |
| 8         | 3/4: Select-Operate 🗸 | Latch on-off model     |              |              |               |
| 9         | 3/4: Select-Operate 🗸 | Latch on-off model     |              |              |               |

The SCADAPack 334 E supports **trip/close pulse controls, On-time, Off-time** and **Count fields**.

In this demonstration, BO 1's **Control model** is **Close-trip model**. When BO1 triggers **Off** $\rightarrow$ **On** (by Modbus TCP client), the SCADAPack 334 E's BO 1 will pulse **On-time** for 5000 ms and then pulse **Off-Time** 5000 ms for three cycles. The status will stay **Off** until the next command. In this demonstration, BO 2's **Control model** is **Activation model**. When BO2 triggers **Off->On** (by Modbus TCP client), the SCADAPack 334 E's BO 2 will pulse **On-time** for 5000 ms and then pulse **Off-Time** 5000 ms for three cycles. It will keep the status as **Off** until the next command. In the MGate 5109's **Activation model** design, the CROB's value on the MGate 5109 Internal Memory will be changed to **Off**. So with the next trigger just write this memory as **On** and then it will trigger CROB, using **Activation model**.

### 4.4. Modbus TCP Setting

Set as below:

**Modbus TCP Settings** 

|                     | Your device :<br>Modbus TCP Client | Role 1 of MGate5109 :<br>Modbus TCP Server | Role 2 of MGate5109 :<br>DNP3 Serial Master | Your device :<br>DNP3 Serial Outstation |
|---------------------|------------------------------------|--------------------------------------------|---------------------------------------------|-----------------------------------------|
| Role                |                                    |                                            | Server                                      |                                         |
| Server Settings     |                                    |                                            |                                             |                                         |
| Unit ID<br>TCP port |                                    |                                            | 1 (1 - 255)<br>502                          |                                         |

## **5. Modbus Poll Setting**

The MGate 5109 uses an internal memory to exchange data between Modbus and DNP3. Some data objects mapping address examples are shown below:

Data flow direction: Modbus TCP Client → DNP3 Serial Outstation

|             | M       | lodbus              | Internal Address | Tutownal Adduces |  |
|-------------|---------|---------------------|------------------|------------------|--|
| Data object | Coil    | Register<br>Address | (DEC)            | (HEX)            |  |
|             | Autress | Audress             | -                | -                |  |
| CROB 0      | 1       |                     | 0                | 0                |  |
| CROB 1      | 2       |                     | 0                | 0                |  |
| AO Cmd 0    |         | 513                 | 64               | 40               |  |
| AO Cmd 1    |         | 514                 | 64               | 40               |  |

|             | Modbus          |                     | Internal Address | Internal Address |
|-------------|-----------------|---------------------|------------------|------------------|
| Data object | Coil<br>Address | Register<br>Address | (DEC)            | (HEX)            |
| BI O        | 1               |                     | 0                | 0                |
| BI 1        | 2               |                     | 0                | 0                |
| BO 0        | 8193            |                     | 1024             | 400              |
| BO 1        | 8194            |                     | 1024             | 400              |
| Counter 0   |                 | 1025                | 2048             | 800              |
| Counter 1   |                 | 1027                | 2052             | 804              |
| AI 0        |                 | 9217                | 18432            | 4800             |
| AI 1        |                 | 9219                | 18436            | 4804             |
| AO 0        |                 | 13313               | 26624            | 6800             |
| AO 1        |                 | 13314               | 26626            | 6802             |

### Data flow direction: DNP3 Serial Outstation → Modbus TCP Client

PC runs **Modbus Poll** to connect to the MGate 5109's TCP 502 port. According **I/O Data Mapping**, add the command definition as follows:

### 5.1. Read BI Status Definition

### **BI I/O Data Mapping:**

|                                    | read                                       |                                             | Pread                                   |
|------------------------------------|--------------------------------------------|---------------------------------------------|-----------------------------------------|
| Your device :<br>Modbus TCP Client | Role 1 of MGate5109 :<br>Modbus TCP Server | Role 2 of MGate5109 :<br>DNP3 Serial Master | Your device :<br>DNP3 Serial Outstation |
| : mapped index                     | : un-mapped index                          | All BO C                                    | FC AI AO                                |
| Coil Address                       | Reg Address                                | Outstation Index                            | Type                                    |
| 1x0001 - 1x0001                    | 4x0001 - 4x0001                            |                                             | Value, 1 bit/point                      |
|                                    | 4x15361 - 4x15361                          | BI[0]                                       | Flag, 1 byte/point                      |
|                                    | 4x27649 - 4x27651                          | _                                           | Event Time, 6 byte/point                |
| 1x0002 - 1x0002                    | 4x0001 - 4x0001                            |                                             | Value, 1 bit/point                      |
|                                    | 4x15361 - 4x15361                          | BI [ 1 ]                                    | Flag, 1 byte/point                      |
|                                    | 4x27652 - 4x27654                          | _                                           | Event Time, 6 byte/point                |
| 10000 10000                        | 400001 400001                              |                                             | Value 1 hit/point                       |

### **BI Status Command Definition:**

| 뭽            | Aodbus Poll - [BI.m                         | nbp]            |                                               |  |  |  |  |
|--------------|---------------------------------------------|-----------------|-----------------------------------------------|--|--|--|--|
| <b>P</b>     | File Edit Conn                              | ection Setup Fu | nctions Display View Window Help              |  |  |  |  |
| Ď            | 🖻 🖬 🎒 🗙                                     | 🗖   🗒 🚊   Л     | 05 06 15 16 17 22 23   TC 🖳   🤋 🎀             |  |  |  |  |
| Tx =<br>No c | x = 0: Err = 0: ID = 1: F = 01: SR = 1000ms |                 |                                               |  |  |  |  |
|              | 0x0000                                      | 0x0010          | Read/Write Definition                         |  |  |  |  |
| 1            | 0                                           | 0               | Slave ID:                                     |  |  |  |  |
| 2            | 0                                           | 0               |                                               |  |  |  |  |
| 3            | 0                                           | 0               | Function: UI Read Colls (Ux)                  |  |  |  |  |
| 4            | 0                                           | 0               | Address: 1 Protocol address. E.g. 11 -> 10    |  |  |  |  |
| 5            | 0                                           | 0               | Quantity: 16                                  |  |  |  |  |
| 6            | 0                                           | 0               | Scan Rate: 1000 [ms]                          |  |  |  |  |
| 7            | 0                                           |                 | Disable                                       |  |  |  |  |
| 8            | 0                                           |                 | Read/Write Disabled                           |  |  |  |  |
| 9            | 0                                           |                 | Disable on error                              |  |  |  |  |
| 10           | 0                                           |                 | View                                          |  |  |  |  |
|              |                                             |                 | ● 10 ○ 20 ○ 50 ○ 100 ○ Fit to Quantity        |  |  |  |  |
|              |                                             |                 | V Hide Alias Columns V PLC Addresses (Base 1) |  |  |  |  |
|              |                                             |                 | Address in Cell Enron/Daniel Mode             |  |  |  |  |
|              |                                             |                 |                                               |  |  |  |  |
|              |                                             |                 |                                               |  |  |  |  |

When the BI Static Object is with a flag, the MGate 5109 uses **class 0 static poll** to update the status of the **Flag**.

| Bi | nary Input #0 - BIO                               |          |
|----|---------------------------------------------------|----------|
|    | Point Number<br>0                                 | Pc<br>Ir |
|    | DNP3 Static Object Type<br>g1v2 Binary In Flags 💌 |          |
|    | g1v1 Binary Input<br>g1v2 Binary In Flags         | ster 1   |
|    |                                                   |          |

When RTU's BI sends Unsolicited Message, the MGate 5109 will update the **Flag** status and the **Event Time**.

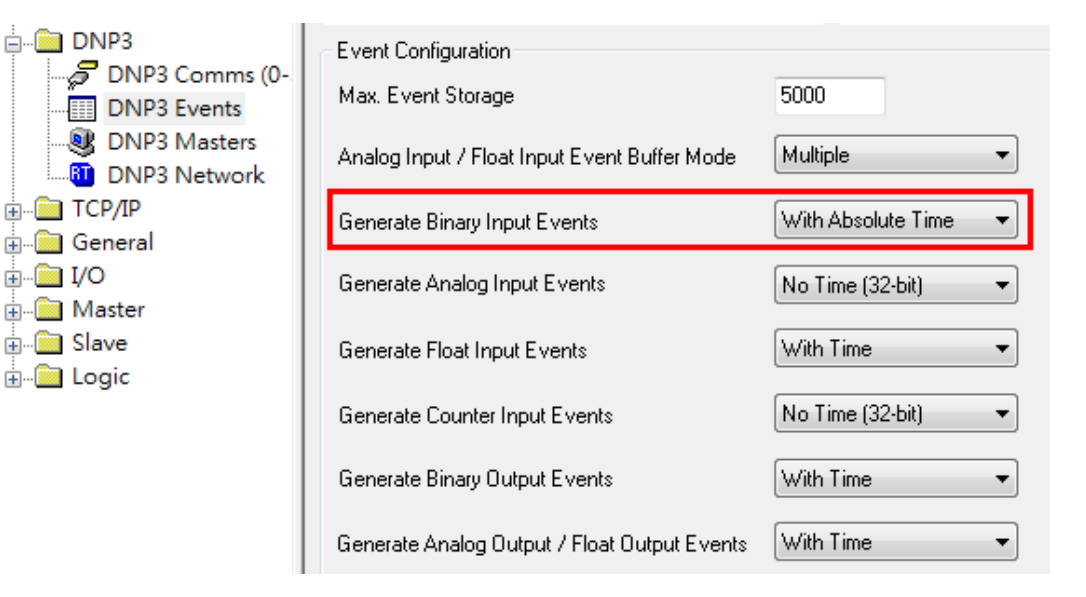

## 5.2. Read BO Status Definition

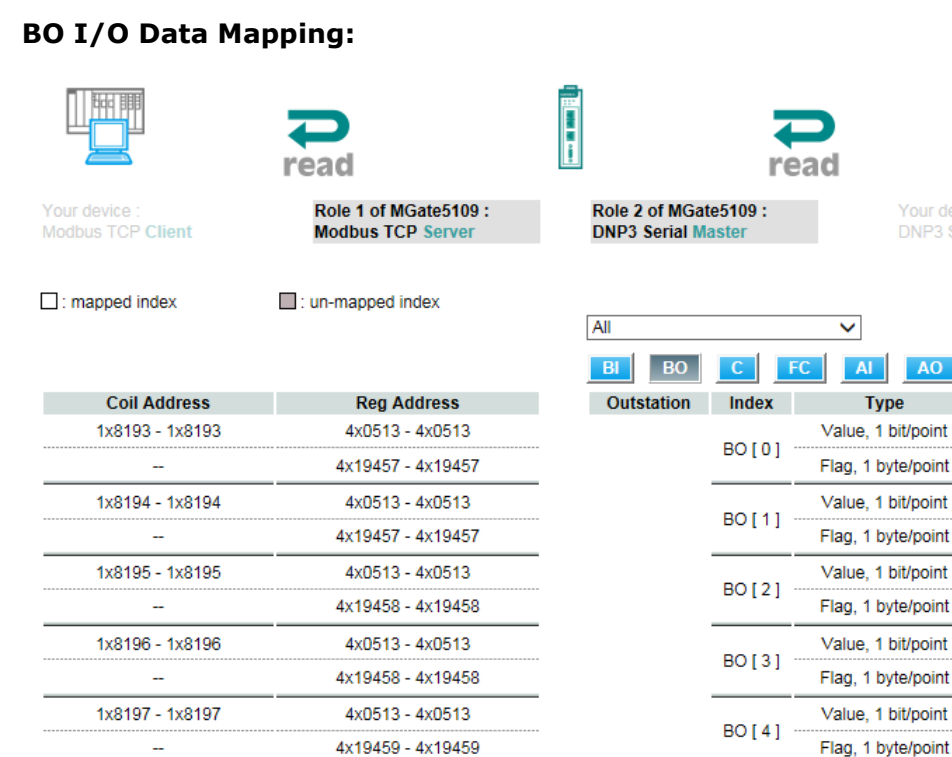

Copyright  $\ensuremath{\mathbb{C}}$  2017 Moxa Inc.

### **BO Status Command Definition:**

| 11 I     | Modbus Poll - BO.ml  | bp                |               |              |                     |                   |
|----------|----------------------|-------------------|---------------|--------------|---------------------|-------------------|
| File     | e Edit Connection    | n Setup Functio   | ns Display    | View W       | indow Help          |                   |
|          | 🖻 🖬 🎒 🗙              | 🗂   🗒 🚊   Л       | 05 06 15      | 16 17 22     | 23   TC 🗵   💈       | <u>} №</u>        |
|          | BO.mbp               |                   | Read/Write    | Definition   |                     | <b></b>           |
| Tx<br>No | c = 0: Err = 0: ID = | = 1: F = 01: SR = | Slave ID:     | 1            | ]                   | ОК                |
| lŀ       | 1                    | 0x8200            | Function:     | 01 Read Co   | oils (Ox)           | Cancel            |
|          | 2                    | 0                 | Address:      | 8193         | Protocol address. E | g. 11 -> 10       |
|          | 3 0                  |                   | Quantity:     | 10           | ]                   |                   |
|          | 4 0                  |                   | Scan Rate:    | 1000         | [ms]                |                   |
|          | 5 0                  |                   | Disable Bead/ | Write Disabl | ed                  |                   |
|          | 6 0                  |                   | Disabl        | e on error   |                     | Read/Write Once   |
|          | 7 0                  |                   | View          |              |                     |                   |
| -        | 8 0                  |                   | Rows          | 20           | 50 100 Fi           | t to Quantitu     |
|          | 9 0                  |                   |               | line Columna |                     | ddrassaa (Pasa 1) |
|          | 0 0                  |                   | Addre:        | ss in Cell   | Enron/              | Daniel Mode       |
| _        |                      |                   |               |              |                     |                   |

## 5.3. Read Counter Status Definition

### Counter I/O Data Mapping:

|                                    | Pread                                      |                                 | r                | Pread                          |            |
|------------------------------------|--------------------------------------------|---------------------------------|------------------|--------------------------------|------------|
| Your device :<br>Modbus TCP Client | Role 1 of MGate5109 :<br>Modbus TCP Server | Role 2 of MGat<br>DNP3 Serial M | æ5109 :<br>aster | Your device :<br>DNP3 Serial O | outstation |
| : mapped index                     | : un-mapped index                          | All BO                          | С                | FC AI AO                       |            |
| Coil Address                       | Reg Address                                | Outstation                      | Index            | Туре                           |            |
| -                                  | 4x1025 - 4x1026                            |                                 |                  | Value, 4 byte/point            |            |
|                                    | 4x23553 - 4x23553                          |                                 | C[0]             | Flag, 1 byte/point             |            |
|                                    | 4x1027 - 4x1028                            |                                 | 0141             | Value, 4 byte/point            |            |
|                                    | 4x23553 - 4x23553                          | 1                               | C[I]             | Flag, 1 byte/point             |            |
|                                    | 4x1029 - 4x1030                            |                                 |                  | Value, 4 byte/point            |            |
|                                    | 4x23554 - 4x23554                          |                                 | 0[2]             | Flag, 1 byte/point             |            |

Copyright  $\ensuremath{\mathbb C}$  2017 Moxa Inc.

Change **Display** to **Long CD AB** (i.e., **Word Swap**).

**Counter Status Command Definition:** 

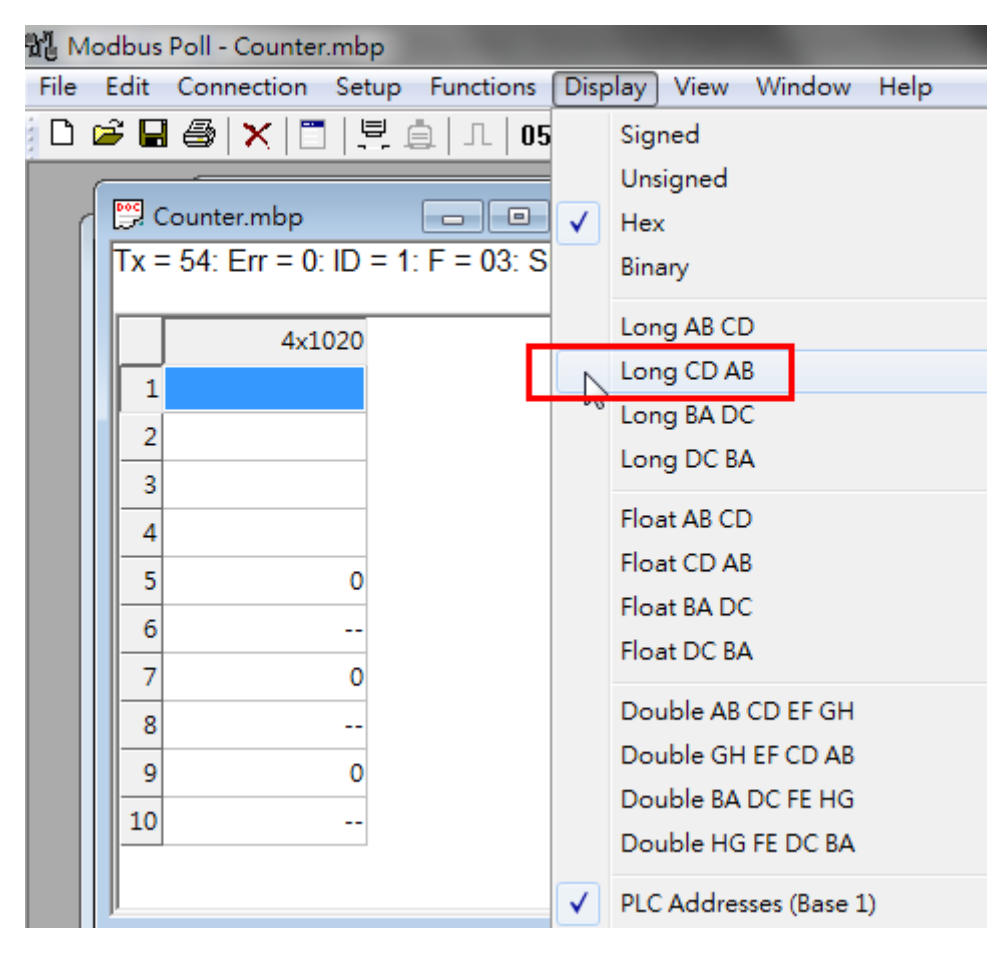

Copyright © 2017 Moxa Inc.

Page 27 of 44

## 5.4. Read AI Status Definition

### AI I/O Data Mapping:

|                                    | read                                       |                                 | r                 | Pead H                                  |
|------------------------------------|--------------------------------------------|---------------------------------|-------------------|-----------------------------------------|
| Your device :<br>Modbus TCP Client | Role 1 of MGate5109 :<br>Modbus TCP Server | Role 2 of MGat<br>DNP3 Serial M | te5109 :<br>aster | Your device :<br>DNP3 Serial Outstation |
| : mapped index                     | : un-mapped index                          | All<br>Bl BO                    | С                 | FC AI AO                                |
| Coil Address                       | Reg Address                                | Outstation                      | Index             | Туре                                    |
|                                    | 4x9217 - 4x9218                            |                                 |                   | Value, 4 byte/point                     |
|                                    | 4x25601 - 4x25601                          |                                 | AI[U]             | Flag, 1 byte/point                      |
|                                    | 4x9219 - 4x9220                            |                                 |                   | Value, 4 byte/point                     |
|                                    | 4x25601 - 4x25601                          | -                               | AI[1]             | Flag, 1 byte/point                      |
|                                    | 4x9221 - 4x9222                            |                                 |                   | Value, 4 byte/point                     |
|                                    | 4x25602 - 4x25602                          | -                               | AI[2]             | Flag, 1 byte/point                      |
|                                    | 4x9223 - 4x9224                            | -                               | AL [ 2 ]          | Value, 4 byte/point                     |
|                                    | 4x25602 - 4x25602                          | · 1                             | AI[3]             | Flag, 1 byte/point                      |

Change **Display** to **Long CD AB** (i.e, **Word Swap**).

### AI Status Command Definition:

| 냆    | 🖞 Modbus Poll - AI.mbp                                                                             |        |         |        |                                                  |  |  |  |  |  |
|------|----------------------------------------------------------------------------------------------------|--------|---------|--------|--------------------------------------------------|--|--|--|--|--|
| F    | File Edit Connection Setup Functions Display View Window Help                                      |        |         |        |                                                  |  |  |  |  |  |
| 1111 | 🗅 🖆 🔚 🎒 🗙 🛅 🗒 🚊 💷 05 06 15 16 17 22 23   TC 🕺 💡 🌾                                                  |        |         |        |                                                  |  |  |  |  |  |
|      |                                                                                                    |        |         |        |                                                  |  |  |  |  |  |
|      | Tx = 0: Err = 0: ID = 1: F = 03: SR = 1000ms           No connection         Read/Write Definition |        |         |        |                                                  |  |  |  |  |  |
|      |                                                                                                    | 4x9210 | 4x9220  | 4x9230 | Slave ID: OK                                     |  |  |  |  |  |
|      | 1                                                                                                  |        | 0       | 0      | Function: 03 Read Holding Registers (4x)  Cancel |  |  |  |  |  |
|      | 2                                                                                                  |        |         |        | Address 9217 Brakeral address Fig. (0011 > 10    |  |  |  |  |  |
|      | 3                                                                                                  |        | 0       |        | Address: 0217 Protocol address: E.g. 40011-> 10  |  |  |  |  |  |
|      | 4                                                                                                  |        |         |        | Quantity: 16                                     |  |  |  |  |  |
|      | 5                                                                                                  |        | 0       |        | Scan Rate: 1000 [ms]                             |  |  |  |  |  |
|      | 6                                                                                                  |        |         |        | Disable                                          |  |  |  |  |  |
|      | 7                                                                                                  | 0      | 0       |        | Read/Write Disabled      Read/Write Once         |  |  |  |  |  |
|      | 8                                                                                                  |        |         |        |                                                  |  |  |  |  |  |
|      | 9                                                                                                  | 0      | 0       |        | Rows                                             |  |  |  |  |  |
|      | 10                                                                                                 |        |         |        |                                                  |  |  |  |  |  |
|      |                                                                                                    |        | · · · · |        | ✓ Hide Alias Columns ✓ PLC Addresses (Base 1)    |  |  |  |  |  |
|      |                                                                                                    |        |         |        | Address in Cell Enron/Daniel Mode                |  |  |  |  |  |
|      |                                                                                                    |        |         |        |                                                  |  |  |  |  |  |

## 5.5. Read AO Definition

### AO I/O Data Mapping:

|                                    | read                                       |                                | r                   | Pead                      | )<br>H          |
|------------------------------------|--------------------------------------------|--------------------------------|---------------------|---------------------------|-----------------|
| Your device :<br>Modbus TCP Client | Role 1 of MGate5109 :<br>Modbus TCP Server | Role 2 of MGa<br>DNP3 Serial N | ate5109 :<br>Master | Your device<br>DNP3 Seria | :<br>Outstation |
| : mapped index                     | : un-mapped index                          | All BI BO                      | C                   | FC AI AO                  |                 |
| Coil Address                       | Reg Address                                | Outstation                     | Index               | Туре                      |                 |
|                                    | 4x13313 - 4x13313                          |                                |                     | Value, 2 byte/point       |                 |
|                                    | 4x26625 - 4x26625                          |                                | AO[0]               | Flag, 1 byte/point        |                 |
|                                    | 4x13314 - 4x13314                          | - 1                            | 40141               | Value, 2 byte/point       |                 |
|                                    | 4x26625 - 4x26625                          |                                | AU[1]               | Flag, 1 byte/point        |                 |
|                                    |                                            |                                |                     |                           |                 |

### Change **Display** to **Signed**.

### **AO Status Command Definition:**

| Bi N     | Modbus Poll - [AO.mbp] |                 |           |      |            |          |      |  |  |  |
|----------|------------------------|-----------------|-----------|------|------------|----------|------|--|--|--|
| <b>P</b> | File Edit Conn         | ection Setup    | Functions | Disp | olay) View | v Window | Help |  |  |  |
| D        | 🖻 🖬 🎒 🗙                | 1 🗄 🚊           |           |      | Signed     |          |      |  |  |  |
| Tx =     | = 0: Err = 0: ID =     | : 1: F = 03: SF | R = 1000m |      | Unsigned   | 1 15     |      |  |  |  |
| No (     | connection             |                 |           |      | Hex        |          |      |  |  |  |
|          | 4x13310                |                 |           |      | Binary     |          |      |  |  |  |
| 1        |                        |                 |           |      | Long AB    | CD       |      |  |  |  |
| 2        |                        |                 |           |      | Long CD    | AB       |      |  |  |  |
| 3        | 0                      |                 |           |      | Long BA    | DC       |      |  |  |  |
| 4        | 0                      |                 |           |      | Long DC    | BA       |      |  |  |  |
| 5        |                        |                 |           |      | Float AB ( | CD       |      |  |  |  |

## 6. Communication Test

### 6.1. 5607 I/O Demonstrator board Introduction

We can use the 5607 I/O Demonstrator board to control DI0-3 and AI0-2 status as follows:

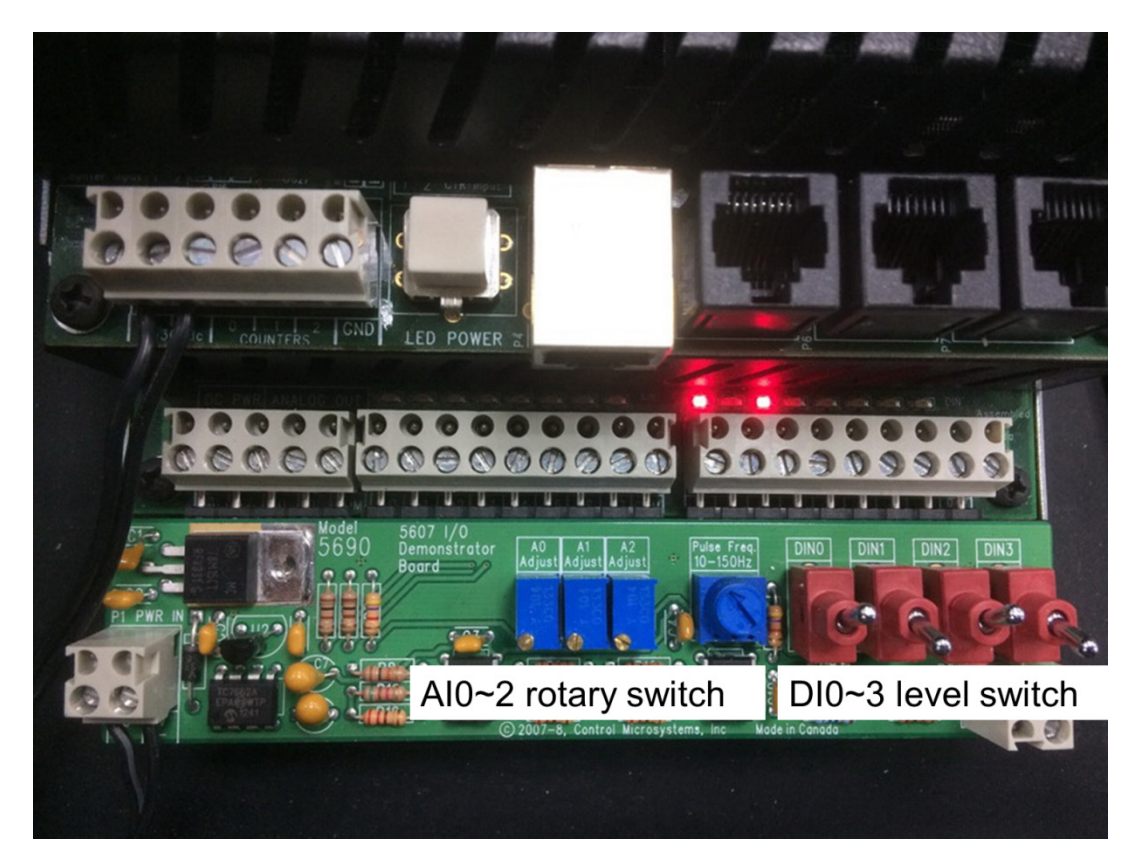

Copyright © 2017 Moxa Inc.

Page 30 of 44

### 6.2. MGate Protocol Diagnose Introduction

In the MGate 5109 web console, there is **Protocol Status** to diagnose the protocol status. It includes **I/O Data View**, **DNP3 Serial Diagnose**, and **DNP3 Serial Traffic** as follows:

|                      | ^ | : DNP3                      | Serial M     | [aster | r Dia  | gnose       |  |
|----------------------|---|-----------------------------|--------------|--------|--------|-------------|--|
| Main Menu            |   | Auto refresh                | Refresh      |        |        |             |  |
| Quick Setup          |   |                             |              |        |        |             |  |
| Overview             |   | Select connected device All |              |        |        |             |  |
| Basic Settings       |   | Communication Stat          | istics       |        |        |             |  |
| Network Settings     |   |                             |              | -      |        |             |  |
| Serial Settings      |   | Name                        | DNP3 Address | Msg Tx | Msg Rx | Last Msg Ty |  |
| - Protocol Settings  |   | SCADAPack334E               | 4            | 1531   | 1531   | 2017-01-05  |  |
| - System Management  |   |                             |              |        |        |             |  |
| - System Monitoring  |   |                             |              |        |        |             |  |
| - System Status      |   |                             |              |        |        |             |  |
| - Protocol Status    |   |                             |              |        |        |             |  |
| I/O Data View        |   |                             |              |        |        |             |  |
| DNP3 Serial Diagnose |   |                             |              |        |        |             |  |
| Modbus TCP Diagnose  |   |                             |              |        |        |             |  |
| DNP3 Serial Traffic  |   |                             |              |        |        |             |  |

In the I/O Data View web page, we can choose Data flow direction to see IO raw data in Modbus TCP Client  $\rightarrow$  DNP3 Serial Outstation or DNP3 Serial Outstation  $\rightarrow$  Modbus TCP Client.

### **I/O Data View**

|   | Auto refresh          |                  |             |                |       |    |    |         |             |    |    |
|---|-----------------------|------------------|-------------|----------------|-------|----|----|---------|-------------|----|----|
| [ | Data flow direction [ | Modbus TCP Clier | nt> DNP3 \$ | Serial Outstat | ion 🗸 |    |    | Start a | ddress(Hex) | 0  |    |
|   | Internal Address      | s                | 00          | 01             | 02    | 03 | 04 | 05      | 06          | 07 | 08 |
|   | 0000h                 |                  | 00          | 00             | 00    | 00 | 00 | 00      | 00          | 00 | 00 |
|   | 0010h                 |                  | 00          | 00             | 00    | 00 | 00 | 00      | 00          | 00 | 00 |
|   | 0020h                 |                  | 00          | 00             | 00    | 00 | 00 | 00      | 00          | 00 | 00 |
|   | 0030h                 |                  | 00          | 00             | 00    | 00 | 00 | 00      | 00          | 00 | 00 |
|   | 0040h                 |                  | 00          | 00             | 00    | 00 | 00 | 00      | 00          | 00 | 00 |
|   | 0050h                 |                  | 00          | 00             | 00    | 00 | 00 | 00      | 00          | 00 | 00 |
|   | 0060h                 |                  | 00          | 00             | 00    | 00 | 00 | 00      | 00          | 00 | 00 |
|   | 0070h                 |                  | 00          | 00             | 00    | 00 | 00 | 00      | 00          | 00 | 00 |
|   |                       |                  |             |                |       |    |    |         |             |    |    |

In the **DNP3 Serial Traffic** web page, the MGate 5109 supports DNP3 Serial Traffic monitoring. Users can capture DNP3 Serial traffic and then export it as a text file for later analysis.

### DNP3 Serial Traffic

|     | to scroll |              |                                                                                                    |   |
|-----|-----------|--------------|----------------------------------------------------------------------------------------------------|---|
|     | Start     | Stop         | Export Ready to capture.                                                                                                    |   |
| No. | Time      | Send/Receive | Data                                                                                                    |   |
| 3   | 2.787     | Send         | 05 64 0B C4 04 00 03 00 E4 2B C6 CE 01 28 00 06 2C BF                                                                                          | ~ |
| 4   | 2.814     | Receive      | 05 64 17 44 03 00 04 00 E8 B4 D5 CE 81 00 00 28 02 01 00 00 01 00 01 00 00 01 F5 C7 00 00 FF FF                                                | ~ |
| 5   | 2.837     | Send         | 05 64 0B C4 04 00 03 00 E4 2B C7 CF 01 14 00 06 9F B4                                                                                          |   |
| 6   | 2.858     | Receive      | 05 64 20 44 03 00 04 00 95 E3 D6 CF 81 00 00 14 01 01 00 00 02 00 01 00 00 00 4B 52 00 01 00 00 00 00 00 00 00 00 00 00 00                     |   |
| 7   | 4.087     | Send         | 05 64 0B C4 04 00 03 00 E4 2B C8 C0 01 1E 00 06 96 B2                                                                                          |   |
| 8   | 4.112     | Receive      | 05 64 39 44 03 00 04 00 6F B4 D7 C0 81 00 00 1E 01 01 00 00 07 00 01 5C 7A 00 B5 9C 00 01 B7 02 00 00 01 AA 31 00 00 01 01 00 00 08 1 A9 01 00 |   |
| 9   | 4.113     | Receive      | 00 00 00 01 00 00 00 00 01 00 00 00 00 0                                                                                                    |   |
| 10  | 7.788     | Send         | 05 64 0B C4 04 00 03 00 E4 2B C9 C1 01 0A 00 06 6E 94                                                                                          |   |
| 11  | 7.822     | Receive      | 05 64 1B 44 03 00 04 00 5A 63 D8 C1 81 00 00 0A 02 01 00 00 09 00 01 01 01 DC A9 01 01 01 01 01 01 5E 2F                                       |   |
| 12  | 7.837     | Send         | 05 64 0B C4 04 00 03 00 E4 2B CA C2 01 28 00 06 CF B1                                                                                          |   |
| 13  | 7.867     | Receive      | 05 64 17 44 03 00 04 00 E8 B4 D9 C2 81 00 00 28 02 01 00 00 01 00 01 00 00 01 7C 18 00 00 FF FF                                                |   |
| 14  | 7.877     | Send         | 05 64 0B C4 04 00 03 00 E4 2B CB C3 01 14 00 06 7C BA                                                                                          |   |
| 15  | 7.907     | Receive      | 05 64 20 44 03 00 04 00 95 E3 DA C3 81 00 00 14 01 01 00 00 02 00 01 00 00 C2 8D 00 01 00 00 00 00 01 00 00 00 00 00 00                        | ~ |
| 40  | 0.447     | Orad         |                                                                                                    |   |

In the **DNP3 Serial Diagnose** web page, users can monitor the status of all DNP3 outstations, including the status of its Data Object Points.

### **DNP3** Serial Master Diagnose

| Auto refresh Refresh                                                                                                    |       |         |                     |  |  |  |  |
|----------------------------------------------------------------------------------------------------|-------|---------|---------------------|--|--|--|--|
| Select connected device Outstation address 4 V                                                                                                    |       |         |                     |  |  |  |  |
| Device Details                                                                                                    |       |         |                     |  |  |  |  |
| tatus     Connected       iternal Indications     0x0000       leceived Binary Input Event Count     0       leceived Counter Event Count     0       leceived Analog Input Event Count     0       Point Information     0 |       |         |                     |  |  |  |  |
| Binary Input V Point Index                                                                                                    | Value | Flags   | Time Updated        |  |  |  |  |
| 0                                                                                                    | ON    | OFFLINE | 2017-01-05 11:05:03 |  |  |  |  |
| 1 OFF N/A 2017-01-05 11:05:03                                                                                                    |       |         |                     |  |  |  |  |
| 2 ON N/A 2017-01-05 11:05:03                                                                                                    |       |         |                     |  |  |  |  |
| 3                                                                                                    | OFF   | N/A     | 2017-01-05 11:05:03 |  |  |  |  |

### 6.3. DNP3 Connection Status

Check System Monitoring → Protocol Status → DNP3 Serial Master Diagnose and make sure Outstation Address 4 is connected.

### **:**•DNP3 Serial Master Diagnose

Auto refresh Refresh
Select connected device Outstation address 4 
Device Details
Status
Internal Indications
Received Binary Input Event Count
Received Counter Event Count
Received Analog Input Event Count

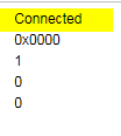

### 6.4. BI Test

Push DIN0, DIN2 level switch as **On** and DIN1, DIN3 level switch as **Off**. The SCADAPack 334 E will send an **Unsolicited Message** to notify that BI 0 and BI 2 have been updated to **On**. Check the status of Binary Input as follows:

### MGate DNP3 Diagnose:

Point Information Binary Input  $\mathbf{v}$ Point Index Value Flags Time Updated ON ONLINE 2016-12-28 15:59:19 OFF ONLINE 2016-12-28 15:59:19 ON ONLINE 2016-12-28 15:59:19 2 OFF ONLINE 2016-12-28 15:59:19

### SCADAPack E Configurator Point Browser:

| Poi | int Browser<br><u>W</u> rite | Wr            | ite <u>A</u> ll | <u>R</u> ead | ו   | Perform Automatic Read<br>Every 1 Seconds |
|-----|------------------------------|---------------|-----------------|--------------|-----|-------------------------------------------|
|     |                              | <f9> = N</f9> | Vext Point      |              |     |                                           |
|     | Туре                         | Point #       | Decimal         | Hex          |     | Description                               |
|     | ΓI                           | 0             | 1               | 1            | B10 |                                           |
|     | Γľ                           | 1             | 0               | 0            | BI1 |                                           |
|     | Γľ                           | 2             | 1               | 1            | BI2 |                                           |
|     | ΓI                           | 3             | 0               | 0            | BI3 |                                           |
|     | JTL"                         | 0             | 0               | 0            | RO0 |                                           |
|     |                              | 0             | 8985            | 2319         | AIO |                                           |
|     |                              | 1             | 6723            | 1A43         | Al1 |                                           |
|     | <b>-------------</b>         | 2             | 6326            | 18B6         | Al2 |                                           |
|     | art of                       | 0             | 0               | 0            | A00 |                                           |
|     | ហហ                           | 0             | 0               | 0            | CO0 |                                           |

### Modbus Poll-BI status:

| 칩 Modbus Poll - [BI.mbp]                       |                                            |        |  |  |  |  |  |  |  |  |
|------------------------------------------------|--------------------------------------------|--------|--|--|--|--|--|--|--|--|
| 9                                              | 🕎 File Edit Connection Setup Functions Dis |        |  |  |  |  |  |  |  |  |
| D                                              | 🗅 🚔 🖬 🎒 🗙 🛅 🗒 🚊 💷 05 06 15                 |        |  |  |  |  |  |  |  |  |
| Tx = 815: Err = 0: ID = 1: F = 01: SR = 1000ms |                                            |        |  |  |  |  |  |  |  |  |
|                                                | 0x0000                                     | 0x0010 |  |  |  |  |  |  |  |  |
| 1                                              | 1                                          | 0      |  |  |  |  |  |  |  |  |
| 2                                              | 0                                          | 0      |  |  |  |  |  |  |  |  |
| 3                                              | 1                                          | 0      |  |  |  |  |  |  |  |  |
| 4                                              | 0                                          | 0      |  |  |  |  |  |  |  |  |
| 5                                              | 0                                          | 0      |  |  |  |  |  |  |  |  |
| 6                                              | 0                                          | 0      |  |  |  |  |  |  |  |  |
| 7                                              | 0                                          |        |  |  |  |  |  |  |  |  |
| 8                                              | 0                                          |        |  |  |  |  |  |  |  |  |
| 9                                              | 0                                          |        |  |  |  |  |  |  |  |  |
| 10                                             | 0                                          |        |  |  |  |  |  |  |  |  |

### **MGate IO Dataview:**

| • I/O Data View               | N              |             | BI 7 6 :               | 54321 | 0  |    |               |        |   |
|-------------------------------|----------------|-------------|------------------------|-------|----|----|---------------|--------|---|
| Auto refresh                  |                | 1           | 0.0                    | 00010 | 1  |    |               |        |   |
| Data flow direction Modbus TC | CP Client < DN | P3 Serial O | utstation $\checkmark$ |       |    | S  | tart address( | Hex) 0 |   |
| Internal Address              | 00             | 01          | 02                     | 03    | 04 | 05 | 06            | 07     | 1 |
| 0000h                         | 05             | 00          | 00                     | 00    | 00 | 00 | 00            | 00     |   |
| 0010h                         | 00             | 00          | 00                     | 00    | 00 | 00 | 00            | 00     |   |
| 0020h                         | 00             | 00          | 00                     | 00    | 00 | 00 | 00            | 00     |   |

### 6.5. AI Test

Rotate the **AIO-2** rotary switch. If AIO- AI2 is changed to beyond the 10% deviation, the SCADAPack 334 E will send an **Unsolicited Message** with notifications of AI events. After the MGate 5109 polls AI actively, check the status of the **Analog Input** as follows:

### MGate DNP3 Diagnose:

| Point Information |       |        |                     |  |  |  |  |
|-------------------|-------|--------|---------------------|--|--|--|--|
| Analog Input 🗸    |       |        |                     |  |  |  |  |
| Point Index       | Value | Flags  | Time Updated        |  |  |  |  |
| 0                 | 31324 | ONLINE | 2017-01-04 19:29:28 |  |  |  |  |
| 1                 | 695   | ONLINE | 2017-01-04 19:29:28 |  |  |  |  |
| 2                 | 12714 | ONLINE | 2017-01-04 19:29:28 |  |  |  |  |
| 3                 | 1     | ONLINE | 2017-01-04 19:29:28 |  |  |  |  |
| 4                 | 0     | ONLINE | 2017-01-04 19:29:28 |  |  |  |  |
| 5                 | 0     | ONLINE | 2017-01-04 19:29:28 |  |  |  |  |
| 6                 | 0     | ONLINE | 2017-01-04 19:29:28 |  |  |  |  |
| 7                 | 0     | ONLINE | 2017-01-04 19:29:28 |  |  |  |  |

### SCADAPack E Configurator Point Browser:

| - Poi | nt Browsei      | 1       |         |              |                                           |
|-------|-----------------|---------|---------|--------------|-------------------------------------------|
|       | Write Write All |         |         | <u>R</u> ead | Perform Automatic Read<br>Every 1 Seconds |
|       |                 |         |         |              |                                           |
|       | Туре            | Point # | Decimal | Hex          | Description                               |
|       | ٦.T             | 0       | 1       | 1            | BIO                                       |
|       | Γľ              | 1       | 0       | 0            | BI1                                       |
|       | Γľ              | 2       | 1       | 1            | BI2                                       |
|       | ЛI              | 3       | 0       | 0            | BI3                                       |
|       | ЛI              | 4       | 0       | 0            |                                           |
|       |                 | 0       | 31326   | 7A5E         | AIO                                       |
|       |                 | 1       | 695     | 2B7          | Al1                                       |
|       |                 | 2       | 12714   | 31AA         | AI2                                       |
|       | TTTTT 0         | 0       | 0       | 0            | A00                                       |
|       | ហហ              | 1       | 0       | 0            |                                           |
|       | IL <sup>0</sup> | 0       | 0       | 0            | BO0                                       |
|       | IL <sup>0</sup> | 1       | 0       | 0            | B01                                       |
|       | IL <sup>0</sup> | 2       | 0       | 0            | B02                                       |
|       | IL <sup>0</sup> | 3       | 0       | 0            | BO3                                       |
|       |                 | 1       | 1       | 1            |                                           |

### Modbus Poll-AI Status:

| <del>8</del> 2                      | l Mo  | dbus Poll               | - AI.mbp  | 0             | -                |                | Ŀ             | ⇒    |             |
|-------------------------------------|-------|-------------------------|-----------|---------------|------------------|----------------|---------------|------|-------------|
| E                                   | ile   | <u>E</u> dit <u>C</u> o | nnection  | <u>S</u> etup | F <u>u</u> nctio | ns <u>D</u> is | play <u>V</u> | liew | <u>W</u> ir |
|                                     | Help  |                         |           |               |                  |                |               |      |             |
| 🖸 🖻 🖶 🎒 🗙 🛅 🗒 🚊 🕮 05 06 15 16 17 23 |       |                         |           |               |                  |                |               | 22   |             |
| ſ                                   | ALmbp |                         |           |               |                  |                |               |      |             |
|                                     | Tx =  | = 5: Err =              | : 0: ID = | : 1: F = (    | 03: SR =         | = 1000r        | ns            |      |             |
|                                     |       |                         |           |               |                  |                |               |      |             |
|                                     |       |                         | 4x9210    |               | 4x9220           |                | 4x92          | 30   |             |
|                                     | 1     |                         |           |               | 12712            |                |               | 0    |             |
|                                     | 2     |                         |           |               |                  |                |               |      |             |
|                                     | 3     |                         |           |               | 1                |                |               |      |             |
|                                     | 4     |                         |           |               |                  |                |               |      |             |
|                                     | 5     |                         |           |               | 0                |                |               |      |             |
|                                     | 6     |                         |           |               |                  |                |               |      |             |
|                                     | 7     |                         | 31326     |               | 0                |                |               |      |             |
|                                     | 8     |                         |           |               |                  |                |               |      |             |
|                                     | 9     |                         | 695       |               | 0                |                |               |      |             |
|                                     | 10    |                         |           |               |                  |                |               |      |             |
|                                     |       |                         |           |               |                  |                |               |      |             |

### **MGate IO Dataview:**

### -I/O Data View

6

Auto refresh

| Data flo | w direction Modbus TCP CI | lient < DNP | 3 Serial Outst | ation 🗸 | AI 0 | AI 1 |    | Start address(He | x) 4800 |    | AI 2 |    | Length 128 |
|----------|---------------------------|-------------|----------------|---------|------|------|----|------------------|---------|----|------|----|------------|
| Inte     | rnal Address              | 00          | 01             | 02      | 03   | 04   | 05 | 06               | 07      | 08 | 09   | 0A | 0B         |
|          | 4800h                     | 7A          | 5E             | 00      | 00   | 02   | B7 | 00               | 00      | 31 | AA   | 00 | 00         |
|          | 4810h                     | 00          | 00             | 00      | 00   | 00   | 00 | 00               | 00      | 00 | 00   | 00 | 00         |
|          | 4820h                     | 00          | 00             | 00      | 00   | 00   | 00 | 00               | 00      | 00 | 00   | 00 | 00         |
|          | 4000h                     | 00          | 00             | 00      | 00   | 00   | 00 | 00               | 00      | 00 | 00   | 00 | 00         |

### 6.6. BO Test

### **CROB** command I/O Data Mapping:

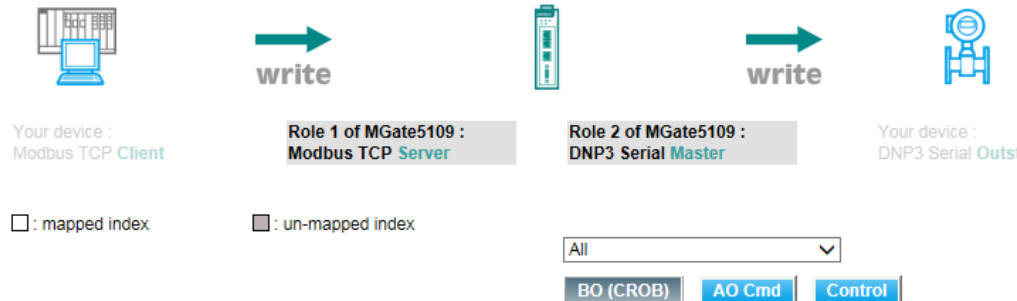

| Coil Address    | Reg Address     |
|-----------------|-----------------|
| 1x0001 - 1x0001 | 4x0001 - 4x0001 |
| 1x0002 - 1x0002 | 4x0001 - 4x0001 |
| 1x0003 - 1x0003 | 4x0001 - 4x0001 |
| 1x0004 - 1x0004 | 4x0001 - 4x0001 |
| 1x0005 - 1x0005 | 4x0001 - 4x0001 |
| 1x0006 - 1x0006 | 4x0001 - 4x0001 |
| 1x0007 - 1x0007 | 4x0001 - 4x0001 |
| 1x0008 - 1x0008 | 4x0001 - 4x0001 |
| 1x0009 - 1x0009 | 4x0001 - 4x0001 |
| 1x0010 - 1x0010 | 4x0001 - 4x0001 |

| All        |          | $\checkmark$       |  |  |
|------------|----------|--------------------|--|--|
| BO (CROB)  | AO Cmo   | i Control          |  |  |
| Outstation | Index    | Туре               |  |  |
|            | BO[0]    | Value, 1 bit/point |  |  |
|            | BO[1]    | Value, 1 bit/point |  |  |
|            | BO [ 2 ] | Value, 1 bit/point |  |  |
|            | BO [ 3 ] | Value, 1 bit/point |  |  |
| 1          | BO [ 4 ] | Value, 1 bit/point |  |  |
| 1          | BO [ 5 ] | Value, 1 bit/point |  |  |
|            | BO [ 6 ] | Value, 1 bit/point |  |  |
|            | BO [ 7 ] | Value, 1 bit/point |  |  |
|            | BO [ 8 ] | Value, 1 bit/point |  |  |
|            | BO[9]    | Value, 1 bit/point |  |  |

### **CROB Parameter Setting:**

Default CROB parameters

| Index | Function code         | Control models       | Object count | On time (ms) | Off time (ms) |  |
|-------|-----------------------|----------------------|--------------|--------------|---------------|--|
| 0     | 3/4: Select-Operate 🗸 | Latch on-off model V |              |              |               |  |
| 1     | 3/4: Select-Operate V | Close-trip model 🗸   | 3            | 5000         | 5000          |  |
| 2     | 3/4: Select-Operate 🗸 | Activation model     | 3            | 5000         | 5000          |  |
| -     |                       |                      |              | 1            |               |  |

### Control Model - Latch on-off model test: •

Use Modbus Function Code 5 to Write Coil 1 (BO 0) as On; the MGate 5109 will send **BO 0** as **Latch On** and the SCADAPack 334 E **BO0** will show as **On**. Write Coil 1 as Off. The MGate 5109 will send BO 0 as Latch Off and the SCADAPack 334 E BOO will show as Off.

• Control Model - Close-trip model test:

Use Modbus **Function Code 5** to Write **Coil 2** (**BO 1**) as **On**, and the MGate 5109 will send **BO 1** as **Pulse ON with Close.** The SCADAPack 334 E **BO 1** will then show **On** for 5000 ms and then **Off** for 5000 ms, repeated three times. Then the status of **BO 1** stays **Off**. Write **Coil 2** as **Off**, and the MGate 5109 will send **BO 1** as **Pulse ON with Trip**, then SCADAPack 334 E **BO 1** will show **On** for 5000 ms and **Off** for 5000 ms, repeated three times. Then the status of **BO 1** stays **Off**.

• Control Model - Activation model test:

Use Modbus **Function Code 5** to Write **Coil 3** (**BO 2**) as **On**, and the MGate 5109 will send **BO 2** as **Pulse ON**. The SCADAPack 334 E **BO 2** will then show **On** for 5000 ms and **Off** for 5000 ms, repeated for three times. The status of **BO 2** stays **Off**. Write **Coil 3** as **On** (In **Activation Model**, this BO internal address will be updated as **Off** when the CROB command is sent. So we just write this coil as **On** to trigger the CROB command.).The MGate 5109 will then send **BO 2** as **Pulse ON** and the SCADAPack 334 E **BO 2** will then show **On** for 5000ms and **Off** for 5000ms, repeated three times. The status of **BO 2** stays **Off**.

### 6.7. AO Test

### AO command I/O Data Mapping:

|                                    | write                                      |                                   | W                | →<br>rite              |                       |
|------------------------------------|--------------------------------------------|-----------------------------------|------------------|------------------------|-----------------------|
| Your device :<br>Modbus TCP Client | Role 1 of MGate5109 :<br>Modbus TCP Server | Role 2 of MGate<br>DNP3 Serial Ma | e5109 :<br>Ister | Your devic<br>DNP3 Ser | e :<br>ial Outstation |
| : mapped index                     | : un-mapped index                          | All<br>BO (CROB)                  | AO Cm            | d Control              |                       |
| Coil Address                       | Reg Address                                | Outstation                        | Index            | Туре                   |                       |
| -                                  | 4x0513 - 4x0513                            | 1 -                               | AO[0]            | Value, 2 byte/point    |                       |
|                                    | 4x0514 - 4x0514                            |                                   | AO[1]            | Value, 2 byte/point    |                       |

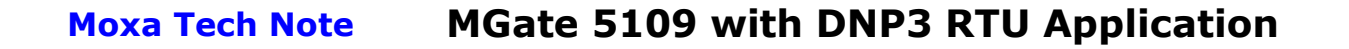

Use Modbus Function Code 16 to Write AO 0 as 123:

| 16: Write N                                 | Iultiple Registe        | rs |           | ×                                                                               |
|---------------------------------------------|-------------------------|----|-----------|---------------------------------------------------------------------------------|
| Slave ID:<br>Address:<br>Quantity:<br>Type: | 1<br>513<br>1<br>Signed | •  | 513 = 123 | <u>S</u> end<br><u>C</u> ancel<br><u>E</u> dit<br><u>O</u> pen<br>S <u>a</u> ve |

### MGate DNP3 Diagnose:

 Value
 Flags
 Time Updated

 0
 123
 ONLINE
 2016-12-28 16:15:05

 1
 0
 ONLINE
 2016-12-28 16:15:05

### SCADAPack E Configurator Point Browser:

| - Poi | int Browser                           |               |                 |              |                                            |
|-------|---------------------------------------|---------------|-----------------|--------------|--------------------------------------------|
|       | <u>₩</u> rite                         | Wr            | ite <u>A</u> ll | <u>R</u> ead | Perform Automatic Read     Every 1 Seconds |
|       |                                       | <f9> = N</f9> | Next Point      |              |                                            |
|       | Туре                                  | Point #       | Decimal         | Hex          | Description                                |
|       | ΓI                                    | 0             | 1               | 1            | BIO                                        |
|       | ΓI                                    | 1             | 0               | 0            | BI1                                        |
|       | ΠI                                    | 2             | 1               | 1            | B12                                        |
|       | Γľ                                    | 3             | 0               | 0            | BI3                                        |
|       | IL <sup>0</sup>                       | 0             | 0               | 0            | BO0                                        |
|       |                                       | 0             | 8984            | 2318         | A10                                        |
|       |                                       | 1             | 6723            | 1A43         | Al1                                        |
|       | <b>7</b>                              | 2             | 6327            | 18B7         | A12                                        |
|       | T T T T T T T T T T T T T T T T T T T | 0             | 123             | 7B           | A00                                        |
|       | ហារ                                   | 0             | 0               | 0            | C00                                        |

### **MGate IO Dataview:**

| I/O Data View                                                  |                                                                            |                                                                                                    |                                                                                                    |                                                                                                    |                                               |                                |                                                                                                    |                                               |
|----------------------------------------------------------------|----------------------------------------------------------------------------|----------------------------------------------------------------------------------------------------|----------------------------------------------------------------------------------------------------|----------------------------------------------------------------------------------------------------|-----------------------------------------------|--------------------------------|----------------------------------------------------------------------------------------------------|-----------------------------------------------|
| Auto refresh                                                   |                                                                            | AO 0                                                                                                    |                                                                                                    |                                                                                                    |                                               |                                |                                                                                                    |                                               |
| Data flow direction Modbus TCP Client < DNP3 Serial Outstation |                                                                            |                                                                                                    |                                                                                                    |                                                                                                    |                                               | Start address(Hex)             | 6800                                                                                                    |                                               |
| 00                                                             | 01                                                                         | 02                                                                                                    | 03                                                                                                    | 04                                                                                                    | 05                                            | 06                             | 07                                                                                                    | 08                                            |
| 00                                                             | 7B                                                                         | 00                                                                                                    | 00                                                                                                    | 00                                                                                                    | 00                                            | 00                             | 00                                                                                                    | 00                                            |
| 00                                                             | 00                                                                         | 00                                                                                                    | 00                                                                                                    | 00                                                                                                    | 00                                            | 00                             | 00                                                                                                    | 00                                            |
| 00                                                             | 00                                                                         | 00                                                                                                    | 00                                                                                                    | 00                                                                                                    | 00                                            | 00                             | 00                                                                                                    | 00                                            |
| 00                                                             | 00                                                                         | 00                                                                                                    | 00                                                                                                    | 00                                                                                                    | 00                                            | 00                             | 00                                                                                                    | 00                                            |
| 00                                                             | 00                                                                         | 00                                                                                                    | 00                                                                                                    | 00                                                                                                    | 00                                            | 00                             | 00                                                                                                    | 00                                            |
| 00                                                             | 00                                                                         | 00                                                                                                    | 00                                                                                                    | 00                                                                                                    | 00                                            | 00                             | 00                                                                                                    | 00                                            |
| 00                                                             | 00                                                                         | 00                                                                                                    | 00                                                                                                    | 00                                                                                                    | 00                                            | 00                             | 00                                                                                                    | 00                                            |
| 00                                                             | 00                                                                         | 00                                                                                                    | 00                                                                                                    | 00                                                                                                    | 00                                            | 00                             | 00                                                                                                    | 00                                            |
|                                                                | 00<br>00<br>00<br>00<br>00<br>00<br>00<br>00<br>00<br>00<br>00<br>00<br>00 | OUS TOP Client < DNP3 Serial           00         01           00         7B           00         00           00         00           00         00           00         00           00         00           00         00           00         00           00         00           00         00           00         00           00         00           00         00           00         00           00         00 | AO 0<br>DUS TCP Client <- DNP3 Serial Odtstation V<br>00 01 02<br>00 7B 00<br>00 00 00<br>00 00 00<br>00 00 00<br>00 00 00<br>00 00 00<br>00 00 00<br>00 00 00<br>00 00 00<br>00 00 00<br>00 00 00 | AO 0<br>AO 0<br>AO 0<br>00 01 02 03<br>00 7B 00 00<br>00 00 00 00<br>00 00 00 00<br>00 00 00 00<br>00 00 00 00<br>00 00 00 00<br>00 00 00 00<br>00 00 00 00<br>00 00 00 00<br>00 00 00 00<br>00 00 00 00<br>00 00 00 00 | AO 0<br>DUS TCP Client DNP3 Serial Obtstation | AO 0<br>AO 0<br>DUS TOP Client | AO 0<br>Start address(Hex)<br>00 01 02 03 04 05 06<br>00 7B 00 00 00 00 00<br>00 00 00 00 00 00 00<br>00 00 00 00 00 00 00<br>00 00 00 00 00 00 00<br>00 00 00 00 00 00 00<br>00 00 00 00 00 00 00<br>00 00 00 00 00 00 00<br>00 00 00 00 00 00 00<br>00 00 00 00 00 00 00<br>00 00 00 00 00 00 00<br>00 00 00 00 00 00 00 00<br>00 00 00 00 00 00 00 00<br>00 00 00 00 00 00 00 00 | AO 0<br>DUS TCP Client DNP3 Serial Obtstation |

## 7. Get Flag and Timestamp Test

DNP3 data objects not only contain the status of each value; some of them have quality indicators (flags) or timestamps.

There are several ways to update the data's values, flags and timestamps. Some scenarios are as follows:

- The DNP3 Master sends a "Read Class 0 data" command. The outstation may respond to all static objects using each object's default variation setting, including "with/without flag" and "with/without time".
- 2) The DNP3 Master sends a "Read Specific data object" command. The outstation may respond to this object using its default variation setting, including "with/without flag" and "with/without time".
- 3) The DNP3 Master sends a "Read Class 1, 2, 3 data" command. The outstation may respond to all events using each object's default variation setting, including "with/without flag" and "with/without time".
- 4) The DNP3 Master sends a "Read specific event" command. The outstation may respond to all events using each object's default variation setting, including "with/without flag" and "with/without time". In DNP3 Level 2, the DNP3 Master can send "Read BI event" with "Absolute Time/ Relative Time" or without a timestamp.
- 5) The DNP3 Outstation can send an **Unsolicited Response** to the Master notifying about events "with/without flag" and "with/without time".

So in the MGate 5109's DNP3 Diagnose, you should distinguish which flag or time is coming from which rules. When an outstation's response is received, the **Value** of the **Points** will be updated with the latest value (the same point's may include several events). **Flags** may be updated if response include flags. **Time Updated** will use the time the update was received.

### MGate DNP3 Diagnose:

| DNP3 Serial                                                                                                    | Master D          | iagnose |                     |                                    |
|----------------------------------------------------------------------------------------------------|-------------------|---------|---------------------|------------------------------------|
| Auto refresh Refresh                                                                                                    |                   |         |                     |                                    |
| Select connected device Outst                                                                                                    | ation address 4 🗸 |         |                     |                                    |
| Device Details                                                                                                    |                   |         |                     |                                    |
| Status<br>Internal Indications<br>Received Binary Input Event Cou<br>Received Counter Event Count<br>Received Analog Input Event Co<br>Point Information | unt               |         |                     | Connected<br>0x0010<br>2<br>0<br>0 |
| Point Index                                                                                                    | Value             | Flags   | Time Updated        |                                    |
| 0                                                                                                    | OFF               | ONLINE  | 2017-01-06 14:22:17 |                                    |
| 1                                                                                                    | ON                | ONLINE  | 2017-01-06 14:22:17 |                                    |
| 2                                                                                                    | ON                | ONLINE  | 2017-01-06 14:22:18 |                                    |
| 3                                                                                                    | ON                | ONLINE  | 2017-01-06 14:22:18 |                                    |

In the following figure, we illustrate how to get the MGate 5109 BI object's flags or timestamps via opposite protocol-Modbus TCP.

Complete I/O Data Mapping as follows:

## **DNP3 Serial Master Diagnose**

| Auto refresh Refresh                 | Auto refresh Refresh |        |                     |  |  |  |  |  |  |
|--------------------------------------|----------------------|--------|---------------------|--|--|--|--|--|--|
| Select connected device Outstation a | address 4 🗸          |        |                     |  |  |  |  |  |  |
| Device Details                       |                      |        |                     |  |  |  |  |  |  |
| Status                               |                      |        | Connected           |  |  |  |  |  |  |
| Internal Indications                 | 0x0010               |        |                     |  |  |  |  |  |  |
| Received Binary Input Event Count    |                      |        | 2                   |  |  |  |  |  |  |
| Received Counter Event Count         |                      |        | 0                   |  |  |  |  |  |  |
| Received Analog Input Event Count    |                      |        | 0                   |  |  |  |  |  |  |
| Point Information                    |                      |        |                     |  |  |  |  |  |  |
| Binary Input 🗸                       |                      |        |                     |  |  |  |  |  |  |
| Point Index                          | Value                | Flags  | Time Updated        |  |  |  |  |  |  |
| 0                                    | OFF                  | ONLINE | 2017-01-06 14:22:17 |  |  |  |  |  |  |

| Point Index | Value                          | Flags  | Time Updated        |
|-------------|--------------------------------|--------|---------------------|
| 0           | OFF ONLINE 2017-01-06 14:22:17 |        | 2017-01-06 14:22:17 |
| 1           | ON                             | ONLINE | 2017-01-06 14:22:17 |
| 2           | ON                             | ONLINE | 2017-01-06 14:22:18 |
| 3           | ON                             | ONLINE | 2017-01-06 14:22:18 |

Read BI 0-3's **Flag** as follows. Each BI point has one byte. The bit 0 "Set" indicates flag as ONLINE.

### Modbus Master Read BI's Flag:

|   | Alias  | 4x15360                                         |
|---|--------|-------------------------------------------------|
| 1 | BIO, 1 | 0000 000 <mark>1</mark> 0000 000 <mark>1</mark> |
| 2 | BI2, 3 | 0000 000 <mark>1</mark> 0000 000 <mark>1</mark> |
| 3 | BI4, 5 | 0000 0000 0000 0000                             |

Read BI 0-3's **Update Time** as follows. Each BI point has 6 bytes. These 6 bytes are "milliseconds since the start of January 1, 1970 UTC".

|    | Alias           | 4x27640 | Alias           | 4x27650 |
|----|-----------------|---------|-----------------|---------|
| 1  |                 |         | BI 0 Register 3 | 0x0159  |
| 2  |                 |         | BI 1 Register 1 | 0x6680  |
| 3  |                 |         | BI 1 Register 2 | 0x9852  |
| 4  |                 |         | BI 1 Register 3 | 0x0159  |
| 5  |                 |         | BI 2 Register 1 | 0x697C  |
| 6  |                 |         | BI 2 Register 2 | 0x9852  |
| 7  |                 |         | BI 2 Register 3 | 0x0159  |
| 8  |                 |         | BI 3 Register 1 | 0x6B85  |
| 9  | BI 0 Register 1 | 0x64C8  | BI 3 Register 2 | 0x9852  |
| 10 | BI 0 Register 2 | 0x9852  | BI 3 Register 3 | 0x0159  |

### Modbus Master Read BI's Updated Time:

### MGate DNP3 Diagnose -BI Status:

Point Information

| Binary Input V |       |        |                     |  |  |  |  |
|----------------|-------|--------|---------------------|--|--|--|--|
| Point Index    | Value | Flags  | Time Updated        |  |  |  |  |
| 0              | OFF   | ONLINE | 2017-01-06 14:56:11 |  |  |  |  |
| 1              | ON    | ONLINE | 2017-01-06 14:56:11 |  |  |  |  |
| 2              | ON    | ONLINE | 2017-01-06 14:56:12 |  |  |  |  |
| 3              | ON    | ONLINE | 2017-01-06 14:56:12 |  |  |  |  |